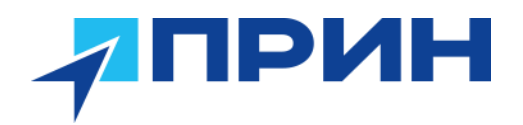

125080, г. Москва, Волоколамское ш. 4, к. 26 +7 (495) 734-91-91, +7 (800) 222-34-91 ИНН 7712032661 КПП 774301001 ОГРН 1027700457630 от 25 ноября 2002 г. msk@prin.ru prin.ru

RiverStar формуляр

# ПРИН

# Оглавление

| ВВЕДЕНИЕ                                                      | 4  |
|---------------------------------------------------------------|----|
| Дополнительная информация                                     | 4  |
| Техническая поддержка                                         | 4  |
| 1. ПОДГОТОВКА К РАБОТЕ                                        | 5  |
| 1.1 Описание средства измерений                               | 5  |
| 1.2 Метрологические и технические характеристики              | 6  |
| 1.3 Подготовка профилографа                                   | 7  |
| 2. ОБЗОР                                                      | 8  |
| 2.1 Обзор программного обеспечения                            | 8  |
| 2.2 Технические параметры                                     | 8  |
| 3. БЫСТРЫЕ РАБОЧИЕ ПРОЦЕССЫ                                   | 9  |
| 3.1 Основной интерфейс                                        | 9  |
| 3.2 Блок-схемы программного обеспечения                       | 10 |
| 3.3 Быстрые операционные процессы                             | 11 |
| 3.4 Краткое содержание главы                                  | 14 |
| 4. ПАРАМЕТРЫ ИЗМЕРЕНИЯ                                        | 15 |
| 4.1 Измеряемый параметр                                       | 15 |
| 4.2 Краткое содержание главы                                  | 18 |
| 5. УПРАВЛЕНИЕ ИЗМЕРЕНИЯМИ                                     | 19 |
| 5.1 Управление измерениями                                    | 19 |
| 5.2 Краткое содержание главы                                  | 20 |
| 6. ГРАФИКИ ДАННЫХ                                             | 21 |
| 6.1 Графики                                                   | 21 |
| 6.1.1 Построение контуров магнитуды скорости в земной системе | 21 |
| 6.1.2 Построение контуров средней интенсивности               | 22 |
| 6.1.3 Контурные графики средней корреляции                    | 22 |
| 6.2 Профили                                                   | 23 |
| 6.2.1 Профиль скорость воды                                   | 23 |
| 6.2.2 Профиль расход                                          | 24 |
| 6.2.3 Профиль корреляция                                      | 24 |
| 6.2.4 Профиль интенсивность                                   | 25 |
| 6.3 Построение временных рядов                                | 25 |
| 6.3.1 График информация о расходе                             | 25 |
| 6.3.2 График скорость вода/судно                              | 26 |
| 6.3.3 График датчик положения                                 | 26 |
| 6.3.4 График информация о курсе                               | 27 |

# ПРИН

| 6.3.5 График температура/давление                                            | .27  |
|------------------------------------------------------------------------------|------|
| 6.3.6 График данные ГНСС                                                     | .28  |
| 6.4 Таблица данных                                                           | .28  |
| 6.5 Краткое содержание главы                                                 | .29  |
| 7 ВЫХОДНЫЕ ДАННЫЕ РЕЗУЛЬТАТОВ                                                | . 30 |
| 7.1 Печать результатов измерения расхода                                     | . 30 |
| 8. ОБСЛУЖИВАНИЕ ПРОФИЛОГРАФА ПОСЛЕ ИЗМЕРЕНИЙ                                 | .31  |
| ТАБЛИЦА 1 ОБЩИЕ КОМАНДЫ ADCP                                                 | . 33 |
| ПРИЛОЖЕНИЕ А. КОМПЛЕКТНОСТЬ ПРОФИЛОГРАФА                                     | .34  |
| ПРИЛОЖЕНИЕ В. ПРОВЕРКА ВЕРСИИ ПРОГРАММНОГО ОБЕСПЕЧЕНИЯ СРЕДСТВА<br>ИЗМЕРЕНИЙ | . 34 |

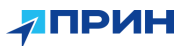

## ВВЕДЕНИЕ

Формуляр по эксплуатации профилографов доплеровских акустических (далее «профилографы») CHCNAV RiverStar RS-1200 и RiverStar RS-600 описывает порядок сборки оборудования, а также настройки и сбора данных в ПО HydroProfiler.

АО «ПРИН» постоянно стремится к улучшению работы своих продуктов. Содержание данного формуляра может быть изменено без предварительного уведомления пользователей. В случае несоответствия между продуктом и описанием в данном формуляре приоритет имеет продукт. АО «ПРИН» оставляет за собой право изменять описание технических параметров и графической информации.

Перед использованием ПО и оборудования внимательно прочтите этот формуляр. АО «ПРИН» не несёт никакой ответственности за любой ущерб, вызванный неправильными действиями пользователя.

Подразумевается, что пользователь знаком с операционной системой Windows® и умеет пользоваться компьютерной мышью, знает способы настройки программ, ориентируется в панелях меню и инструментов, умеет делать выбор из списка и обращаться к интерактивной справочной системе.

#### Дополнительная информация

Электронная версия данного формуляра в формате PDF поставляется с оборудованием, также инструкцию можно получить, отправив запрос в службу технической поддержки AO «ПРИН». Для просмотра используйте программу Adobe Reader.

#### Техническая поддержка

При возникновении вопросов, ответы на которые отсутствуют в сопроводительной документации, свяжитесь со службой технической поддержки АО «ПРИН» по почте <u>support@prin.ru</u> или по телефону 8-800-222-34-91.

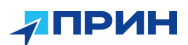

# 1. ПОДГОТОВКА К РАБОТЕ

#### 1.1 Описание средства измерений

Принцип действия профилографа основан на явлении доплеровского сдвига частоты отражённого акустического сигнала, распространяющегося в жидкости, движущейся относительно излучающего источника.

Профилограф состоит из первичных акустических преобразователей скорости и уровня (гидрофонов), и платы вычислителя, помещённых вместе с другими элементами конструкции в герметичный неразборный корпус

Конструктивно профилограф представляет собой моноблочную водонепроницаемую конструкцию с коммуникационным интерфейсом.

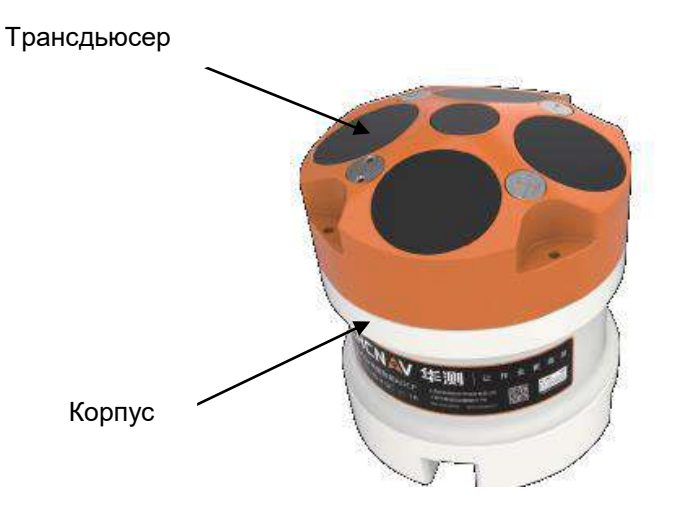

600K

1200K

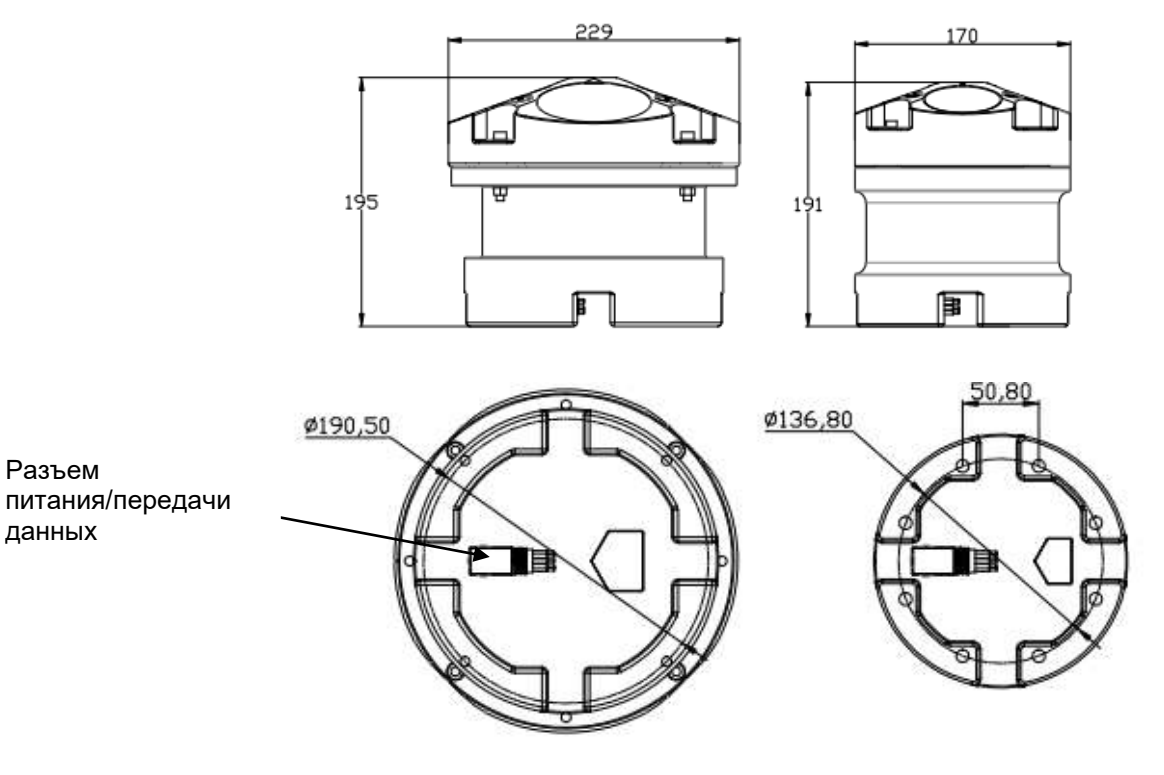

Рис. 1.1 Внешний вид профилографа

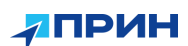

## 1.2 Метрологические и технические характеристики

## Таблица 1

Метрологические характеристики

| Наименование характеристик                           | Значение            |
|------------------------------------------------------|---------------------|
| Диапазон измерений скорости водного потока, м/с      | от 0,01 до 20,00    |
| Пределы допускаемой абсолютной погрешности измерений | +0.25%+2000/0       |
| скорости водного потока                              | ±0,2370+210107C     |
| Диапазон измерений уровня, м                         | от 0,2 до 55,0      |
| Пределы допускаемой абсолютной погрешности измерений |                     |
| уровня, м                                            |                     |
| - в поддиапазоне от 0,2 до 2 м, включ.,              | +(0 02+0 01.H)**    |
| - в поддиапазоне от 2 до 5 м, включ.,                | $\pm(0,02,0,01,11)$ |
| - в поддиапазоне от 5 до 10 м, включ.,               |                     |
| - в поддиапазоне 10 до 30 м                          |                     |
| ** Н – измеренное значение уровня воды, м            |                     |

## Таблица 2

#### Технические характеристики

| Название                                     | Знач              | нение             |
|----------------------------------------------|-------------------|-------------------|
| Модель                                       | RiverStar RS-1200 | RiverStar RS-600  |
| Рабочая частота, кГц                         | 1200              | 600               |
| Количество лучей                             |                   | 5                 |
| Угол взаимной<br>расходимости лучей, °       | 4*20, 1 веј       | ртикальный        |
| Измеряемый диапазон<br>скорости течения, м/с | ±20 максимально   | , ±5 по умолчанию |
| Разрешение, м/с                              |                   | 1                 |
| Количество ячеек                             | 2                 | 60                |
| Размер ячейки, м                             | От 0,02 до 2      | От 0,05 до 4      |
| Диапазон<br>профилирования, м                | От 0,15 до 40     | От 0,3 до 90      |
| Погрешность измерения<br>скорости течения    | ±0,25%            | 6+2мм/с           |
| Диапазон измерений<br>глубин, м              | От 0,15 до 55     | От 0,3 до 120     |
| Встроенные датчики                           | Компас, накло     | н, температура    |

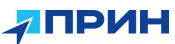

| Частота выдачи данных, Гц                      | От 1       | до 20        |
|------------------------------------------------|------------|--------------|
| Вход внешнего питания, В                       | 11         | -36          |
| Интерфейсы                                     | RS         | 5232         |
| Объём памяти, Гб                               | 32 (расц   | иряемая)     |
| Габаритные размеры, мм<br>- длина<br>- диаметр | 191<br>170 | 195<br>229   |
| Материал корпуса                               | Инженерные | е пластмассы |
| Масса, кг                                      | 3,88       | 6,86         |
| Температура рабочая, °С                        | От -5      | до +50       |
| Температура хранения, °С                       | От -30     | ) до +70     |

## 1.3 Подготовка профилографа

- Подключите кабель питания/передачи данных к профилографу и вручную закрутите резьбовую втулку.
- Подключите адаптер питания и преобразователь COM-USB к соответствующим разъёмам кабеля профилографа.
- Подключите преобразователь COM-USB к ПК.
- Смонтируйте профилограф на кронштейне для размещения на судне или буксируемом плоту.

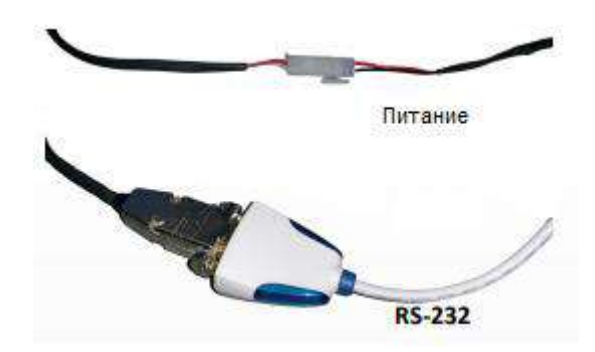

Рис.1.3. Подключение кабелей питания и передачи данных

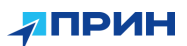

# 2. ОБЗОР

- В этом разделе описаны:
- ≻Обзор программного обеспечения
- ≻Технические параметры

## 2.1 Обзор программного обеспечения

Данное программное обеспечение является программным обеспечением HydroProfiler компании Huace Navigation, которое в основном используется для совместной работы с ADCP продуктами компании Huace для сбора и отображения гидрологических данных в реках и других водоемах. Функции программного обеспечения включают в себя: управление проектом, настройку параметров измерения ADCP, подключение оборудования, запуск и завершение работы контрольного оборудования, запись данных данных, отображение результатов после обработки, печать результатов измерения расхода и другие функции.

## 2.2 Технические параметры

Системные требования ПО HydroProfiler:

- Операционая система Windows 7 и более поздние версии.
- ЦП: 1,6 ГГц, оперативная память 1 ГБ, жесткий диск 100 ГБ.
- Net Framework 4.7.2 или выше.
- Минимальное разрешение экрана 1024×768.
- Последовательный порт или модуль Bluetooth.

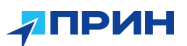

# 3. БЫСТРЫЕ РАБОЧИЕ ПРОЦЕССЫ

- В этом разделе описываются:
- ≻Главный интерфейс.
- ≻Быстрые операционные процессы.
- ≻Краткое содержание главы.

#### 3.1 Основной интерфейс

Запустите программное обеспечение и войдите в основной интерфейс. Главный интерфейс включает в себя строку меню, панель быстрого доступа к инструментам, управление проектами, графики контуров потока, графики временных рядов, графики векторов потока и информацию о состоянии прибора.

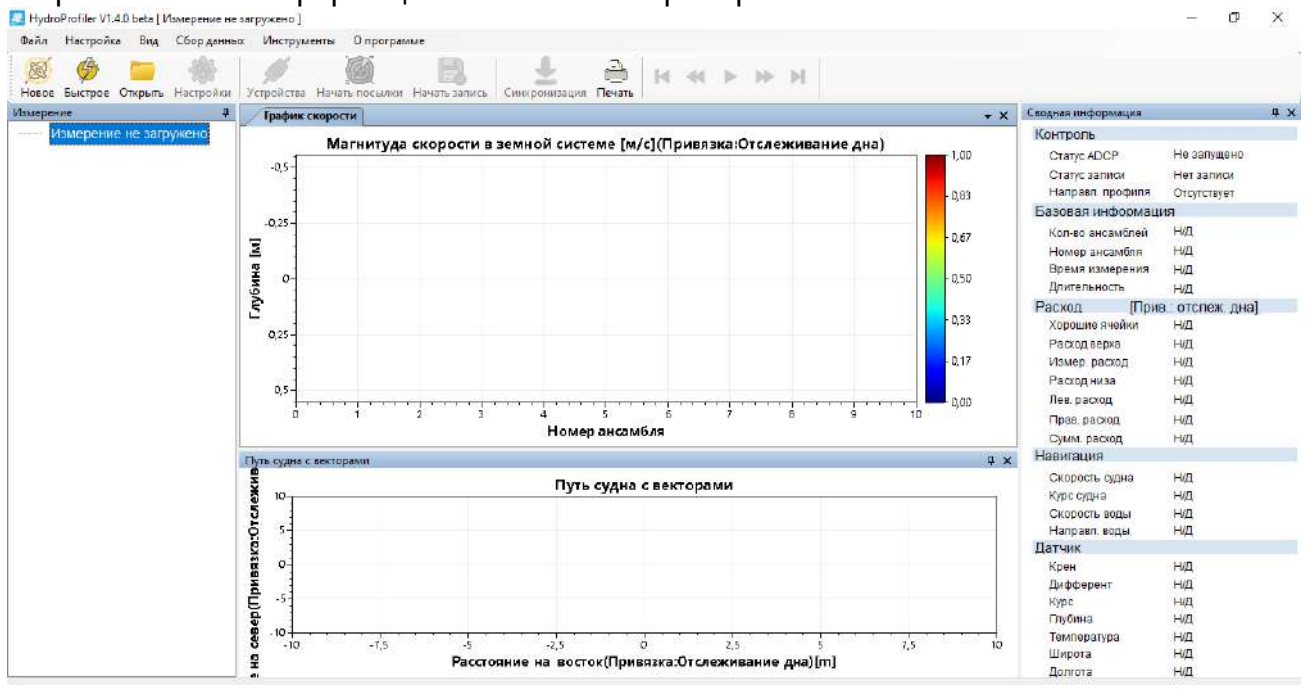

Рис.3.1 Основной интерфейс программного обеспечения

В строке заголовка будет показан номер версии программного обеспечения и загруженный в данный момент проект. Если проекта нет, будет показано «Измерение не загружено».

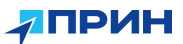

#### 3.2 Блок-схемы программного обеспечения

Общая схема работы программного обеспечения выглядит следующим образом.

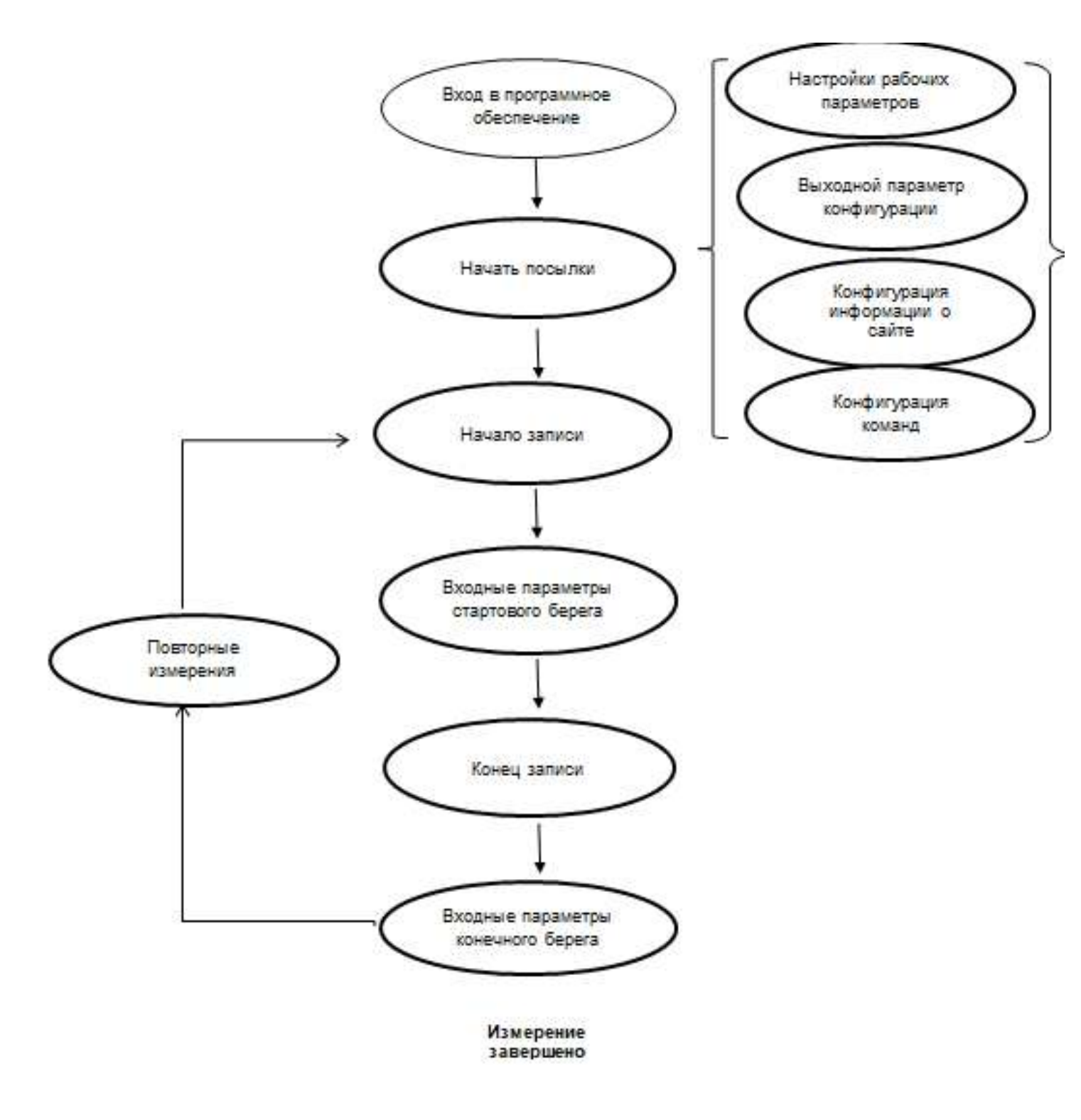

Рис. 3.2 Блок-схема программного обеспечения

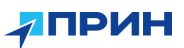

## 3.3 Быстрые операционные процессы

1. Нажмите [Новое], чтобы создать новый проект. Появится главное окно "Мастер измерений", а затем перейдите к [Далее], чтобы установить все необходимые параметры, для измерения ADCP.

| Новое Быстрое Открыть На       | চিটা                                        | Встроенный эхолот                                                                                                   |                                                                                           |                                                                                                    |                                                                                                    |                                                                  |                                                                                                    |
|--------------------------------|---------------------------------------------|----------------------------------------------------------------------------------------------------|-------------------------------------------------------------------------------------------|----------------------------------------------------------------------------------------------------|----------------------------------------------------------------------------------------------------|------------------------------------------------------------------|----------------------------------------------------------------------------------------------------|
| мерение<br>Измерения не заплож | Устройство                                  | Параметры устройс                                                                                                   | СТВ                                                                                       | Параметры измерени                                                                                                    | й                                                                                                    | ЩКА                                                              | <b>4</b> )                                                                                                    |
| rancerno ne autyme             | Бывод<br>Участок<br>С:<br>Команды<br>Сводка | Тип ADCP<br>Серийный номер ADC<br>Версия MПО ADCP<br>☑ Встроенный датчик ку<br>☑ Встроенный ГНСС<br>Скорость 116200 | АDCP 600К v<br>Проверка<br>АDCP<br>Внешний датчик кус<br>Внешний ахолот<br>Внешний ахолот | Слепая зона [M]<br>Размер ячейки [M]<br>Кол-во ячеек<br>Нечеткая скорость [M/C]<br>Заглубление ADCP [M]<br>Магнитное склонение [гр] | 0.10<br>0.126<br>60<br>3.5<br>0.00<br>0.00 | и<br>хфиля<br>ормац<br>іблей<br>ібле<br>зения<br>э<br>[Ме<br>йки | Нет лингов<br>Нет записи<br>Нат данных<br>ия<br>Нид<br>Нид<br>Нид<br>Нид<br>Нид<br>Нид<br>Нид<br>Нид<br>Нид<br>Нид |
|                                |                                             | Параметры систем<br>Единицы скорости<br>Единицы углов<br>Единицы расстояний                                         | bl<br>M/C ~<br>Yron ~<br>Mu ~                                                             | Параметры расхода<br>Метод верка<br>Метод низа<br>Козфф. стеленной ф-ции<br>Козфф. лев. берега                                      | Степенная ф ><br>Степенная ф ><br>0, 1667 ‡<br>0, 3636 >                                                                                                    | t<br>на<br>161<br>161                                            | нид<br>нид<br>нид<br>нид<br>нид<br>нид<br>нид                                                                      |
|                                |                                             | Исп. фиксир. темпера<br>Фиксированное значени                                                                       | атурную поправку<br>ie (20.000 📳                                                          | Коэфф. прав. берега<br>Посылки у берега<br>— Назал                                                                                  | 0.3636 ~<br>10 😤                                                                                                    | на                                                               | нид<br>нид<br>нид<br>нид<br>нид                                                                                    |

Рис.3.3 Интерфейс "Мастер измерений"

2. Начальным интерфейсом по умолчанию является [Рабочие параметры], нажмите [Проверка ADCP], откроется окно [Настройки устройства], выберите соответствующий номер порта и скорость передачи данных в битах и нажмите кнопку [Подключить]. Если

настройка параметров выполнена правильно, <sup>УЗ</sup>в интерфейсе появится сообщение о том, что настройка выполнена успешно. Нажмите кнопку [OK], чтобы закрыть окно [Настройка параметров устройства]. В это время поля после серийного номера ADCP в

окне настройки рабочих параметров станут зелеными . Если значок не отображается, это указывает на сбой подключения к ADCP. Вам необходимо перепроверить номер порта, скорость передачи данных в битах и другие параметры конфигурации и выполнить повторное подключение.

| Файл Настройка Вид СС                                                                                                    | 💆 Мастер измерений                           |                                                                                                    |                                                                                                    |                                           |                                                         |                                                          |                                                                                            | ×                                                                                 |                                                                                                    |                                                                                                |                |
|----------------------------------------------------------------------------------------------------|----------------------------------------------|----------------------------------------------------------------------------------------------------|----------------------------------------------------------------------------------------------------|-------------------------------------------|---------------------------------------------------------|----------------------------------------------------------|--------------------------------------------------------------------------------------------|-----------------------------------------------------------------------------------|----------------------------------------------------------------------------------------------------|------------------------------------------------------------------------------------------------|----------------|
| Новое Быстрое Открыть На                                                                                                    | බ                                            | Встроенный эх                                                                                        | олот                                                                                                    |                                           |                                                         |                                                          |                                                                                            |                                                                                   |                                                                                                    |                                                                                                |                |
| Измерение                                                                                                    | Устройство                                   | Параметры ус                                                                                         | стройств                                                                                                    | Параметры и                               | змерени                                                 | й                                                        |                                                                                            | -                                                                                 | жа                                                                                                    |                                                                                                | <del>4</del> × |
| <ul> <li>Station_000</li> <li>Информация об уч</li> <li>Информация об ч</li> <li>АDCP</li> <li>Внешний ГНСС</li> <li>Внешний датчи</li> <li>Внешний зхолог</li> <li>Сбор даннох</li> <li>Сбор даннох</li> <li>Сподующее изм</li> <li>Station_000</li> <li>Настройка на</li> <li>Потоки на сайте</li> <li>Измерение00</li> </ul> | Вывод<br>Участок<br>С:Л<br>Команды<br>Сводка | Тил АDCP<br>Серийный ном<br>Версия МПО АС<br>☑ Встроенный<br>☑ Встроенный<br>Скорость<br>Параметры с | Настра Кък устра Ктяз     Поспед. порт     Сеть (ТСР)     Номер порта     Скорость     115200     ОТ     DTR     RTS     Ко     Инфо | тты 8 ~<br>оп-бит 1 ~<br>итроп. бит Her ~ | и]<br>ть [м/с]<br>СР [м]<br>тение [гр.]<br><b>схода</b> | 0.10<br>0.125<br>60<br>3.5<br>0.00<br>0.00               |                                                                                            | и<br>ф<br>ос<br>101<br>101<br>101<br>101<br>101<br>101<br>101<br>101<br>101<br>10 | н<br>ниля н<br>омация<br>пей Н<br>ла Н<br>на Н<br>на Н<br>(Метод<br>и Н<br>н<br>н<br>н<br>н<br>н<br>н<br>н<br>н<br>н<br>н<br>н<br>н<br>н<br>н | ат пынгоа<br>ат данных<br>ид<br>ид<br>ид<br>ид<br>ид<br>ид<br>ид<br>ид<br>ид<br>ид<br>ид<br>ид | на)            |
|                                                                                                    |                                              | Единицы скора<br>Единицы углов<br>Единицы расст<br>Шисл. фиксир<br>Фиксированное з                   | Подкл. Очиск.                                                                                                    | Отмена<br>Посылки у бер                   | ой ф-ции<br>era<br>pera<br>era                          | Степенная<br>0,1667<br>0,3535<br>0,3536<br>10<br>Далее о | Ф ~<br>Ф ~<br>~<br>~<br>~<br>~<br>~<br>~<br>~<br>~<br>~<br>~<br>~<br>~<br>~<br>~<br>~<br>~ | ц<br>цы<br>цы                                                                     |                                                                                                    | и<br>и<br>и<br>и<br>и<br>и<br>и<br>и<br>и<br>и<br>и<br>и<br>и<br>и<br>и<br>и<br>и<br>и<br>и    |                |

Рис. 3.4 Интерфейс "Настройки устройства"

| Файл Настройка Вид СС               | 🚑 Мастер измерений |                                                      |                          |                                    |             | - 🗆                 | ×          |                 |                |            |
|-------------------------------------|--------------------|------------------------------------------------------|--------------------------|------------------------------------|-------------|---------------------|------------|-----------------|----------------|------------|
| 🥺 છ 🥅<br>Новое Быктрое Открыть На   | ক্রি               | Встроенный эхолот                                    |                          |                                    |             |                     |            |                 |                |            |
| ымерение<br>I — Station 000         | Устройство         | Параметры устройств                                  | 3                        | Параметры измерени                 | Й           |                     | artes      | IA.             |                | <b>4</b> 3 |
| Информация об уч                    | C2                 | TUN ADCP                                             | ADCP 1200K v             | Слепая зона [м]                    | 0,10        |                     |            | He              | л пингов       |            |
| — Информация об ос<br>— — АDCP      | Вывод              | Серийный номер АОС                                   | 12350120001Е Проверка    | Размер ячейки [м]                  | 0,125       | 4.4                 | ίσι<br>ο   | иля Не          | и данных       |            |
| Внешний ГНСС                        | £                  | Версия МПО АВСР 1                                    | ADCP                     | Кол-во яческ                       | 60          |                     | ián        | машин<br>Ieù H( | д              |            |
| Внешний ахолог                      | участок            | 🗵 Встроенный датчик кур                              | 🔋 🔲 Внешний датчик кур 🝚 | Нечеткая скорость [м/с]            | 3,5         |                     | Pe H       | ия ни<br>иля Ни | ц<br>Д         |            |
| Сбор данных<br>Следующее изм        | Команды            | 🖂 Встроенный ГНСС 🧳                                  | 🕽 🔲 Внешний ГНСС 🛛 🍚     | Заглубление ADCP [M]               | 0,00        |                     |            | ни<br>[Метод:   | л<br>отслеж дн | на]        |
| Station_000_                        | =                  | Скорость 115200                                      | Внешний эхолот 🤤         | Магнитное склонение [гр.]          | 0,00        | •                   | ию         | n Hu<br>Hu      | ц<br>ц         |            |
| <ul> <li>Потоки на сайте</li> </ul> | Сводка             | Параметры системы                                    |                          | Параметры расхода                  |             |                     | Ч          | HJ,             | ц<br>П         |            |
| ⊞-⊡- Измерение004                   |                    | Единицы скорости                                     | м/с ~                    | Метод верха                        | Степенная ф | <b>þ</b> ~          |            | H               | <u>а</u>       |            |
|                                     |                    | Единицы углов                                        | Yron v                   | Метод низа                         | Степенная ф | <b>þ</b> ~          |            | HV,             |                |            |
|                                     |                    | Единицы расстояний                                   | Mu v                     | Коэфф. степенной ф-ции             | 0,1667      | *<br>*              | на         | HV)<br>HV       | ц              |            |
|                                     |                    |                                                      |                          | Коэфф. лев. берега                 | 0,3535      | *                   | 101<br>101 | HV,<br>HV,      | ц<br>Д         |            |
|                                     |                    | Исп. фиксир. температур<br>Фиксированное значение Г/ | рную поправку<br>20.000  | Коэф <mark>ф. п</mark> рав. берега | 0.3535      | *                   |            | н               | д              |            |
|                                     |                    | - many security and there [-                         |                          | Посылки у берега                   | 10          | (A)<br>(V)          |            | H,<br>H,        | ц<br>л         |            |
|                                     |                    |                                                      |                          | <2⇔ Назал                          | . Далее ⊂   | <del>\$) X</del> От | мена       | Hų<br>Hų        | д              |            |
|                                     |                    |                                                      |                          | 9                                  |             | <u>д</u> ој         | IIUIa      | H               | Д              |            |

Рис. 3.5 Схема успешного подключения устройства ADCP

Всегда нажимайте [Далее], сохраняйте параметры измерения по умолчанию, пока не появится кнопка [Завершено], нажмите на нее, чтобы завершить создание проекта. В это время окно [Мастер Измерений] автоматически загрузит структуру текущего проекта.

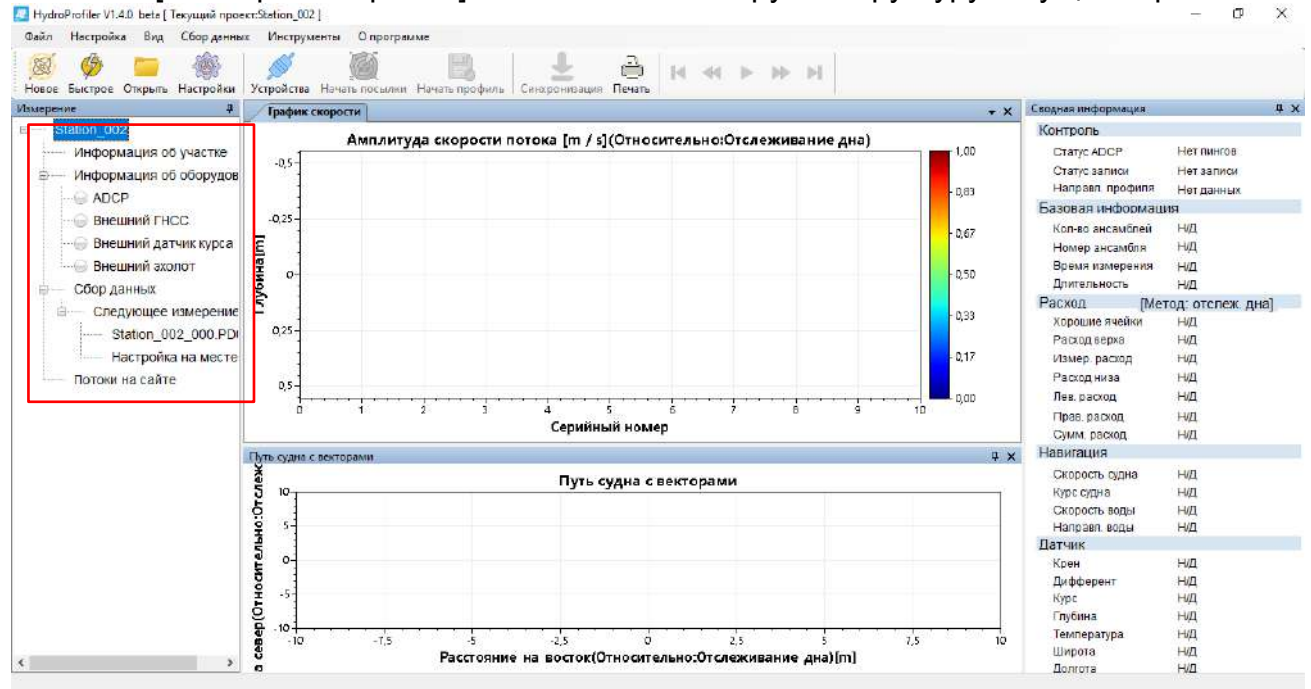

Рис. 3.6 Интерфейс управления измерениями

Нажмите кнопку [Начать посылки] нечет посылки, и программное обеспечение автоматически включит устройство ADCP и отправит необходимые параметры, требуемые для измерения. В это время кнопка изменится на [Запускаю.], и фон станет подсвеченным,

Запускаю. указывая на то, что устройство ADCP успешно начало передачу.

 $\mathcal{C}$ 

ЛРИН

## ПРИН

В это время программное обеспечение начнет получать данные, и на контурной карте, карте последовательности, карте трека и т.д. будут показаны фактические данные измерений.

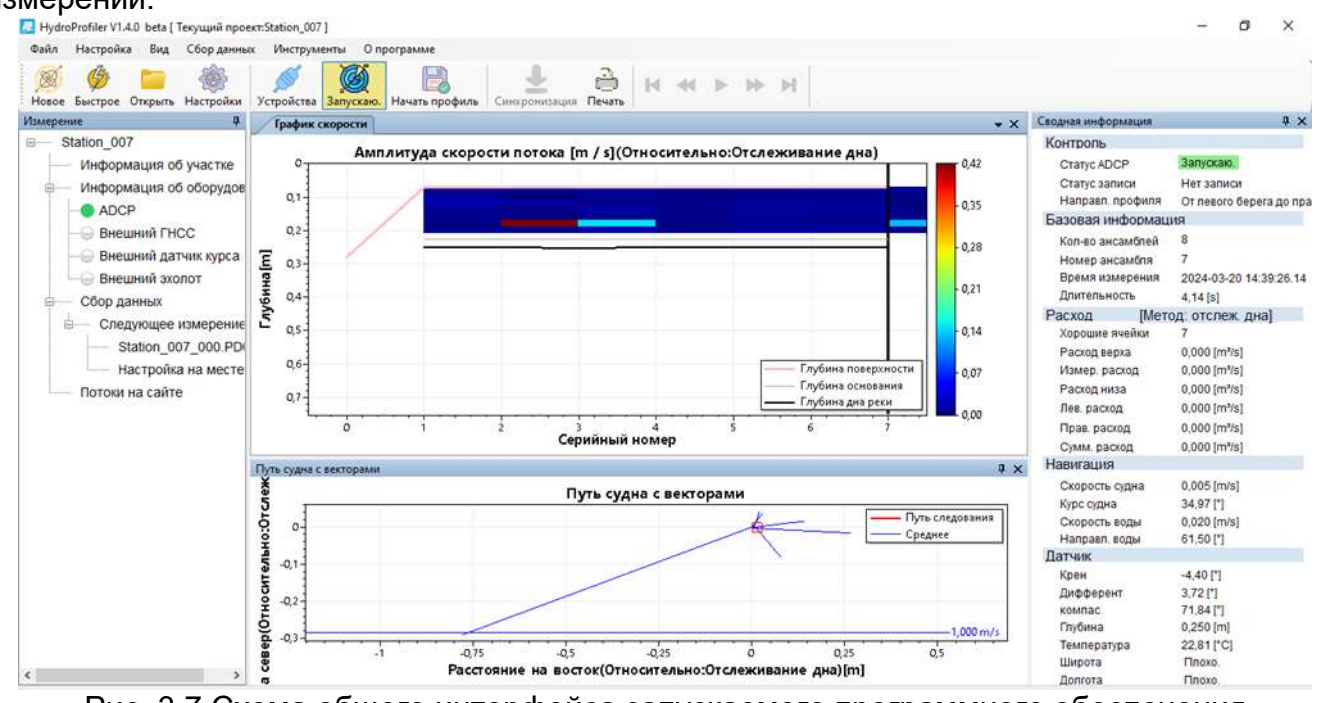

Рис. 3.7 Схема общего интерфейса запускаемого программного обеспечения

Нажмите кнопку [Начать запись], Начать запись откроется окно [Запись], установите соответствующие параметры, нажмите [ОК], чтобы начать запись данных. В это время

нажатие кнопки изменится на [Запись ведется], и цвет фона будет выделен. Запись ведется.

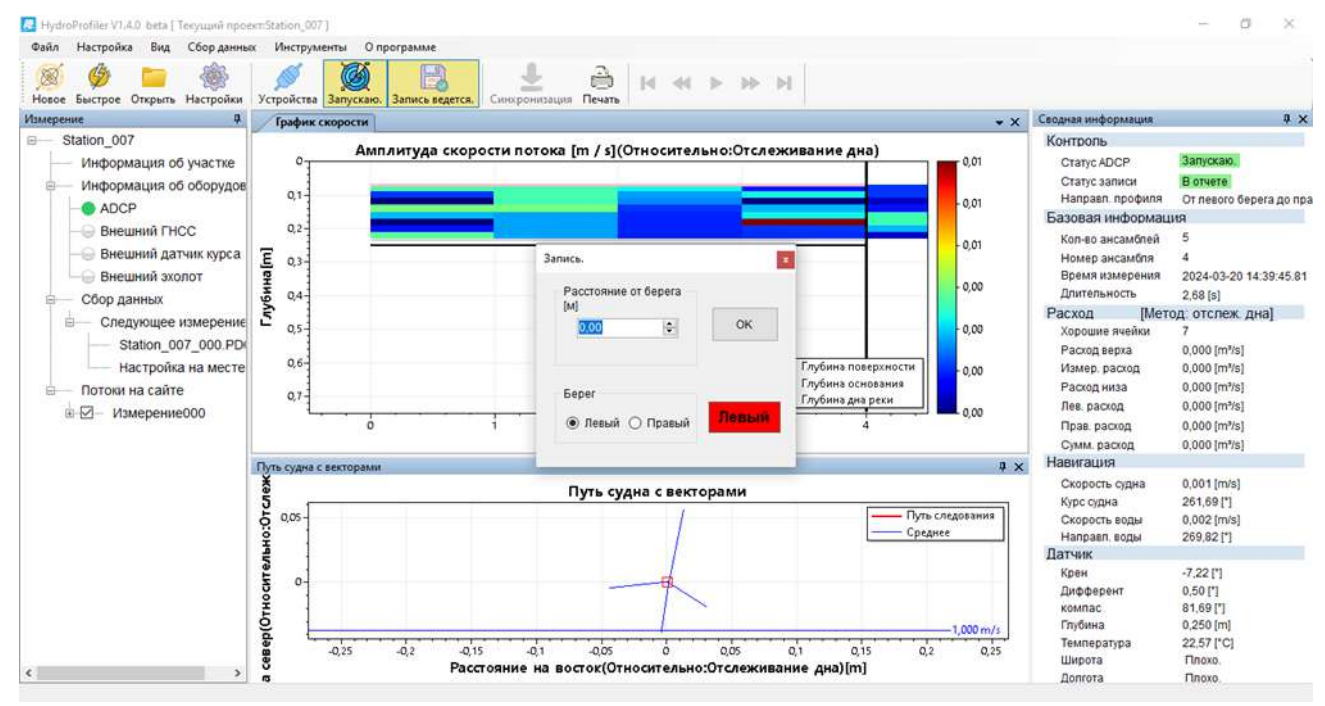

Рис. 3.8 Экран настройки параметров берега для начала записи измерений

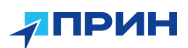

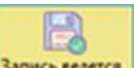

Нажмите кнопку [Запись ведется] Запись телетов еще раз, появится форма [Окончание записи]. После установки соответствующих параметров береговой линии нажмите кнопку [OK], чтобы остановить измерение записи данных.

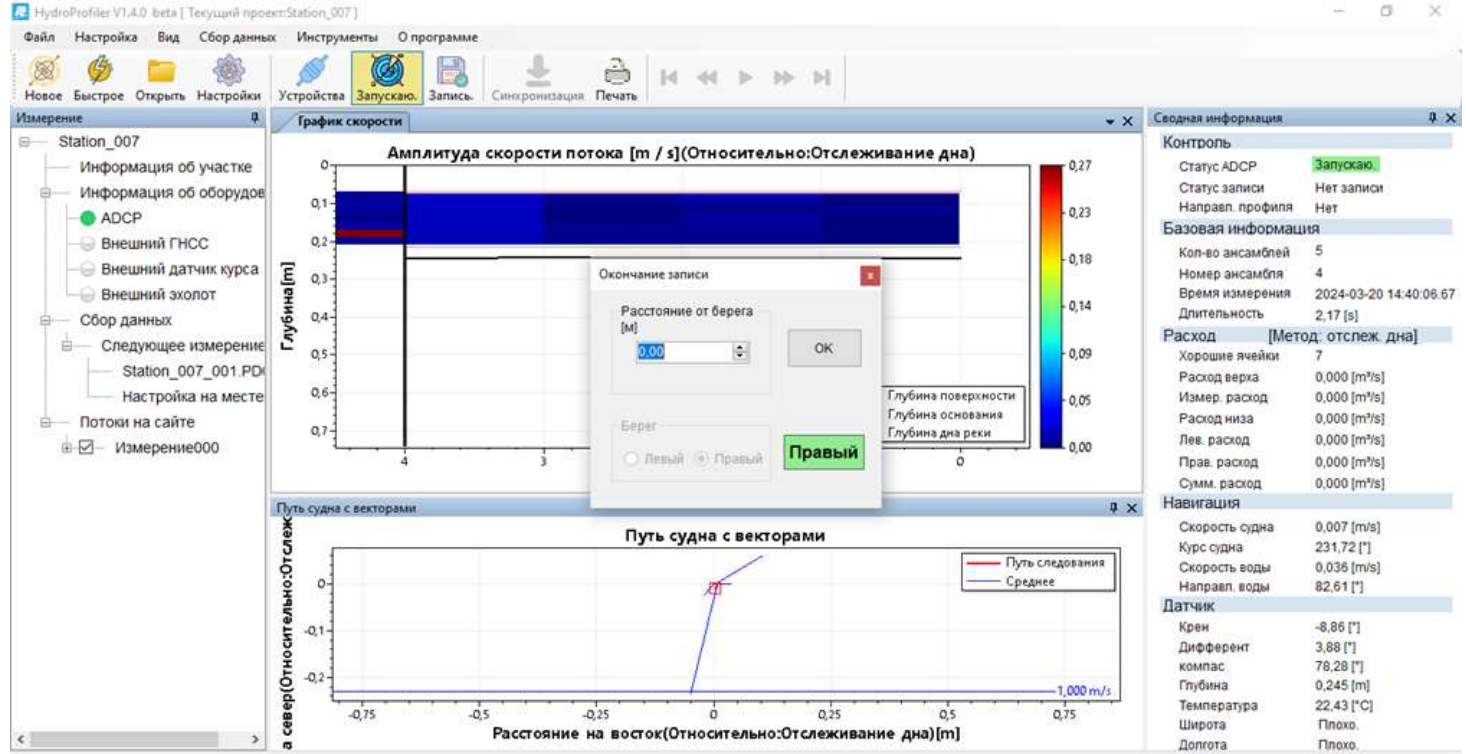

Рис.3. 9 Экран настройки параметров берега для записи результатов измерений

На этом одно измерение завершено. Для последующих измерений просто повторите шаги 5 и 6.

## 3.4 Краткое содержание главы

Интерфейс программного обеспечения прост, эффективен и легок для понимания. Полностью модульная конструкция очень удобна для пользователей. Пользователи могут выполнять основные операции гидрологической съемки ADCP в соответствии с порядком расположения программного интерфейса. Кроме того, программное обеспечение предоставляет множество практических инструментов, обеспечивающих пользователям удобство и скорость работы.

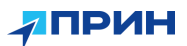

#### 4. ПАРАМЕТРЫ ИЗМЕРЕНИЯ

В этом разделе описываются.

≻Параметры измерения.

≻Краткое содержание главы.

#### 4.1 Измеряемый параметр

В интерфейсе главного меню программного обеспечения нажмите "Новое " или выберите "Новое измерение" в файле меню, чтобы открыть интерфейс "Мастер измерений", как показано на рисунке 3.1. Вы можете выбрать и просмотреть конфигурацию различных системных параметров, щелкнув вкладку слева.

| овое Быстрое Открыть На | STOR .                                       | Встроенный эхолот                                                                                                    |                             |                                                                                                    |                                                                                                    |                                                                                      |                               |                                                                                                    |                                                                                                    |
|-------------------------|----------------------------------------------|----------------------------------------------------------------------------------------------------|-----------------------------|----------------------------------------------------------------------------------------------------|----------------------------------------------------------------------------------------------------|--------------------------------------------------------------------------------------|-------------------------------|----------------------------------------------------------------------------------------------------|----------------------------------------------------------------------------------------------------|
| иерение                 | Устройство                                   | Параметры устройс                                                                                                    | тв                          |                                                                                                    | Параметры измерени                                                                                                    | й                                                                                    |                               | ILLING                                                                                                    | ₽ x                                                                                                    |
| — Измерения не загрум   | Бывод<br>Эчасток<br>С:\<br>Команды<br>Сводка | Тип АDCP<br>Серийный номер ADC<br>Версия MПО ADCP<br>Встроённый Датчик ку<br>Встроённый ГНСС<br>Скорость 115200<br>Параметры системы<br>Единицы скорости<br>Единицы уллов<br>Единицы расстояний | ADCP 600K                   | <ul> <li>Проверка<br/>АДССР</li> <li>ний датчик кус</li> <li>ний ГНСС</li> <li>ний эхолот</li> <li></li> <li></li> <l< th=""><th>Слепая зона [м]<br/>Размер ячейки [м]<br/>Кол-во ячеек<br/>Нечеткая скорость [м/с]<br/>Заглубление ADCP [м]<br/>Магнитное склонение [гр]<br/>Параметры расхода<br/>Метод верха<br/>Метод верха<br/>Козфф. стеленной ф-ции<br/>Козфф. лев. берета<br/>Козфф. прав. берета</th><th>0,10<br/>0,125<br/>60<br/>3,5<br/>0,00<br/>0,00<br/>Степенна<br/>0,1667<br/>0,3535<br/>0,3535</th><th></th><th>н<br/>эрмля<br/>ромая<br/>соней<br/>нола<br/>енна<br/>вона<br/>вона<br/>вона<br/>вона<br/>вона<br/>вона<br/>вона<br/>в</th><th>Нет пинков<br/>Нет записи<br/>Нет записи<br/>Ния<br/>нид<br/>нид<br/>нид<br/>нид<br/>нид<br/>нид<br/>нид<br/>нид<br/>нид<br/>нид</th></l<></ul> | Слепая зона [м]<br>Размер ячейки [м]<br>Кол-во ячеек<br>Нечеткая скорость [м/с]<br>Заглубление ADCP [м]<br>Магнитное склонение [гр]<br>Параметры расхода<br>Метод верха<br>Метод верха<br>Козфф. стеленной ф-ции<br>Козфф. лев. берета<br>Козфф. прав. берета | 0,10<br>0,125<br>60<br>3,5<br>0,00<br>0,00<br>Степенна<br>0,1667<br>0,3535<br>0,3535 |                               | н<br>эрмля<br>ромая<br>соней<br>нола<br>енна<br>вона<br>вона<br>вона<br>вона<br>вона<br>вона<br>вона<br>в | Нет пинков<br>Нет записи<br>Нет записи<br>Ния<br>нид<br>нид<br>нид<br>нид<br>нид<br>нид<br>нид<br>нид<br>нид<br>нид |
|                         |                                              | Исп. фиксир. темпера<br>Фиксированное значение                                                                                                    | турную поправк<br># (20,000 | y<br>÷                                                                                                    | Коэфф. лев. берега<br>Коэфф. прав. берега<br>Посылки у берега<br>С Назад                                                                                                    | 1                                                                                    | ,3535<br>1,3535<br>0<br>Далее | 1,3535 ∨<br>1,3535 ∨<br>10 €<br>Далее <5 × Отм                                                            | 1,3535 ↓<br>1,3535 ↓<br>0 ÷<br>Далее ⇔ × Отмена                                                                     |

Рис.4.1 Интерфейс "Мастер измерений"

Конфигурация рабочих параметров включает:

#### 1) Параметры устройства:

В первую очередь настраиваются параметры подключения оборудования, чтобы обеспечить подключение. Чтобы включить устройство, нажмите на флажок напротив названия устройства, после чего откроется соответствующий интерфейс настройки параметров. Нажмите кнопку [Подключить]. Если параметры последовательного порта

установлены правильно, и данные передаются правильно, появится символ 🧭 , нажмите [OK]. Если зеленого символа нет, это означает, что конфигурация не удалась, и параметры необходимо перепроверить и подключить еще раз.

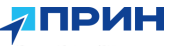

| Файл Настройка Вид СС                                                               | 🔁 Мастер измерений |                                                          |                                |         |           |         |                    |               | -      |                  |                                 |
|-------------------------------------------------------------------------------------|--------------------|----------------------------------------------------------|--------------------------------|---------|-----------|---------|--------------------|---------------|--------|------------------|---------------------------------|
| Новое Быстрое Открыть На                                                            | 偷                  | Встроенный эх                                            | олот                           |         | -         |         |                    |               |        |                  |                                 |
| Измерение                                                                           | Vernouverno        | Параметры у                                              | стройств                       |         |           | Парамет | ры измерени        | ій            |        | TANK B           | ą.                              |
| <ul> <li>Station_000</li> <li>Информация об уч</li> <li>Информация об об</li> </ul> | Бывод              | Tun ADCP                                                 | Настройки устро<br>Поспед порт | Сеть (  | TCP)      |         | ×                  | 0,10          | •      | 4                | Нет пингов<br>Нет записи        |
| <ul> <li>— АДСР</li> <li>— Внешний ГНСС</li> <li>— Внешний датчи</li> </ul>         | С                  | Версия МПО А                                             | Номер порта                    | ~       | Биты      | 8       |                    | 60            | (x)    | ормац<br>юлей    | нет данных<br>ия<br>нид<br>нид  |
| <ul> <li>Внешний эхолот</li> <li>Сбор данных</li> </ul>                             | C:\                | Встроенный                                               | Скорость                       | 15200 🗸 | Стоп-бит  | 1       | гь [м/с]<br>СР [м] | 3,5<br>0,00   | ÷      | ения<br>•<br>[Ме | нид<br>нид<br>тод. отслеж. дна) |
| Station_000_<br>Hactpolika Ha                                                       |                    | Скорость                                                 | DTR<br>Инфо                    | RTS     | Контроп б | ит Нет  | ение (гр.          | 0,00          | •      | йки              | нид<br>нид<br>нид               |
| <ul> <li>Потоки на сайте</li> <li>Ш Измерение00</li> </ul>                          | Сводка             | Параметры с                                              |                                |         |           |         | схода              | 0000000000000 |        |                  | нид<br>Нид                      |
|                                                                                     |                    | Единицы скоро                                            |                                |         |           |         |                    | Степенна      | unda γ |                  | нд                              |
|                                                                                     |                    | Единицы углов                                            |                                |         |           |         | . ой ф-ции         | 0,1667        |        | на               | нид<br>Нид                      |
|                                                                                     |                    |                                                          | Подкя                          | Очист.  | OK        | Оты     | ена                | 0.3535        | ~      | ы<br>м           | нид<br>нид                      |
|                                                                                     |                    | <ul> <li>— исп. фиксир</li> <li>Фиксированное</li> </ul> | значение (20.000               | ¢       |           | Посылки | pera<br>y Gepera   | 0.3535        | •      |                  | нид<br>нид<br>нид               |

Рис. 4.2 Настройка параметров устройства

## 2) Параметры измерения:

Параметры системы, которые необходимо настроить для измерения, включая слепую зону, толщину слоя, количество слоев, глубину погружения датчика в воду и т.д. Эти параметры непосредственно влияют на результаты измерения.

## 3) Параметры системы:

Единица измерения скорости, угла, расстояния и т.д. системного дисплея.

#### 4) Параметры расхода:

Метод вычисления результата расхода, обычно можно использовать по умолчанию.

## Конфигурация выходного файла:

Используется для настройки пути хранения файла проекта и файла данных, сохраненных в папках, а также для настройки правил именования.

| Файл Настройка Вид СЕ                                                                                                    | 🛃 Мастер измерений                           |                           | - 🗆 ×                                                                                                    |                                                                        |                                                                                                    |
|----------------------------------------------------------------------------------------------------|----------------------------------------------|---------------------------|----------------------------------------------------------------------------------------------------|------------------------------------------------------------------------|----------------------------------------------------------------------------------------------------|
| 🧭 🤣 🧰<br>Новое Быстрое Открыть На                                                                                                    | Ś                                            | Настройки выв             | ода                                                                                                    |                                                                        |                                                                                                    |
| Бмерение<br>Station 007                                                                                                    | Устройство                                   | Настройки име             | ни файла                                                                                                    | щия                                                                    | 4 >                                                                                                    |
| Оказонот /      Оказонот /      Оказонот /      Оказонот /      Оказонот /      Оказонot /      Оказонot /      Okasonot /      Okason | Вывод<br>Участок<br>С:Л<br>Команды<br>Сводка | Имя файла<br>Путь к файлу | Station_008         Индекс измерения п         Разделитель         Дата/время         С:\Users\Crapportинa Hinka\Downloads\HydroProfiler V1.4.0beta(20240318)\RawDats         Обзор | и<br>кфиля<br>Эрмац<br>іслей<br>ібля<br>зения<br>5<br>[Мет<br>іки<br>д | Нет пингов<br>Нет записи<br>Оглевого берета до пј<br>ия<br>3<br>2<br>2024-03-20 14:40 32 21<br>1,06 [s]<br>0,020 [m <sup>2</sup> /s]<br>0,000 [m <sup>2</sup> /s]<br>0,000 [m <sup>2</sup> /s]<br>0,000 [m <sup>2</sup> /s] |
|                                                                                                    |                                              | Предпросмотр              |                                                                                                    | 1                                                                      | [a/*m] 000,0                                                                                                    |
|                                                                                                    |                                              | Путь к файлу              | C.\Users\Старостина Нина\Downloads\HydroProfiler<br>V1.4.0beta(20240318)\RawData\Station_008\Station_008.prj                                                                        | на<br>161<br>,61                                                       | 0,004 (m/s)<br>243,66 (*)<br>0,001 (m/s)<br>288,66 (*)                                                                                                    |
|                                                                                                    |                                              |                           | Назад Далее                                                                                                    | -                                                                      | -9,31["]<br>3,94 ["]<br>77,70 ["]<br>0,245 [m]<br>22,43 ["С]<br>Ппохо.<br>Ппохо.                                                                                                    |

Рис.4.3 Конфигурация выходного файла

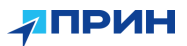

## 1) Настройка имени файла:

Система назначит путь вывода и имя файла по умолчанию, пользователи также могут изменить имя файла и путь вывода самостоятельно. Программное обеспечение предоставляет функцию автоматического добавления номера измерения, разделителя, даты и времени к суффиксу имени файла, для этого необходимо выбрать соответствующие параметры.

#### 2) Предварительный просмотр:

Здесь отображается полный путь к конечному файлу. Путь к предварительному просмотру будет изменяться по мере установки пользователем пути вывода и имени файла.

#### Конфигурация информации об участке:

Используется для установки подробной информации о проекте, такой как местоположение сбора данных, время сбора, название единицы измерения, исполнитель и так далее.

| 🔛 Flydroffroffler V1-40 bets ( Teroju                                          | una representation_002.1 |                                           | -                   | - m ×                                                |
|--------------------------------------------------------------------------------|--------------------------|-------------------------------------------|---------------------|------------------------------------------------------|
| Файл Настройка Вид Сб                                                          | 陆 Мастер измерений       | - u ×                                     | 1                   |                                                      |
|                                                                                | ক্তি                     | Информация об участке                     |                     |                                                      |
| Station_007                                                                    | Устройство               | Информация о станции                      | нанн                | # >                                                  |
| Информация об уч<br>Информация об об                                           | Вывод                    | Имя станции Номер станции                 | н                   | Нот пингор<br>Нет запеси<br>От лекого берега до пр   |
|                                                                                | <b>O</b>                 | Название реки Дата измерения 3 марта 2024 | ормац<br>юлей       | มต<br>3<br>2                                         |
| <ul> <li>Внешний эхолог</li> <li>Сбор данных</li> <li>Сперионое или</li> </ul> | CA                       | Данные полевой партии                     | ы<br>мения<br>[Мети | 2024-03-20 14:40:32.25<br>1.05 (s)<br>од отспеж дна] |
| Station_007_<br>Настройка на                                                   |                          | Полевая партия Местоположение             | а                   | a<br>(a*m) 000,0<br>(a*m) 000,0                      |
| □ Потоки на саите                                                              | Сводка                   | Тип установки Система координат           |                     | 0,000 [m*s]<br>0,000 [m*s]<br>0,000 [m*s]            |
|                                                                                |                          | Примечания                                | на<br>ры            | 0.004 [m/s]<br>243.06 [*]<br>0.001 [m/s]             |
|                                                                                |                          | 3arp. Coxp.                               | her                 | -9,31 [*]<br>3,94 [*]<br>77,70 [*]<br>0,245 [m]      |
| <                                                                              |                          | Залад Далее К Хотмена<br>ципита           |                     | 22.43 [*C]<br>Ппохо<br>Ппохо                         |

Рис.4.4 Конфигурация информации об участке

## 1) Сохранить шаблон:

Нажмите эту кнопку, чтобы сохранить информацию об участке, установленную на этот раз в качестве шаблона для следующего использования. Файл шаблона находится в формате [.mld].

## 2) Загрузить шаблон:

Нажмите эту кнопку, чтобы импортировать ранее сохраненный файл шаблона.

## Конфигурация команд:

Перед началом измерений пользователи могут ввести соответствующие команды для инициализации ADCP, такие как изменение системы координат, системы синхронизации времени и формата выходных данных. Для получения информации о конкретных командах, пожалуйста, обратитесь к подробному руководству по командам пользователя в [Приложения Таблица 1].

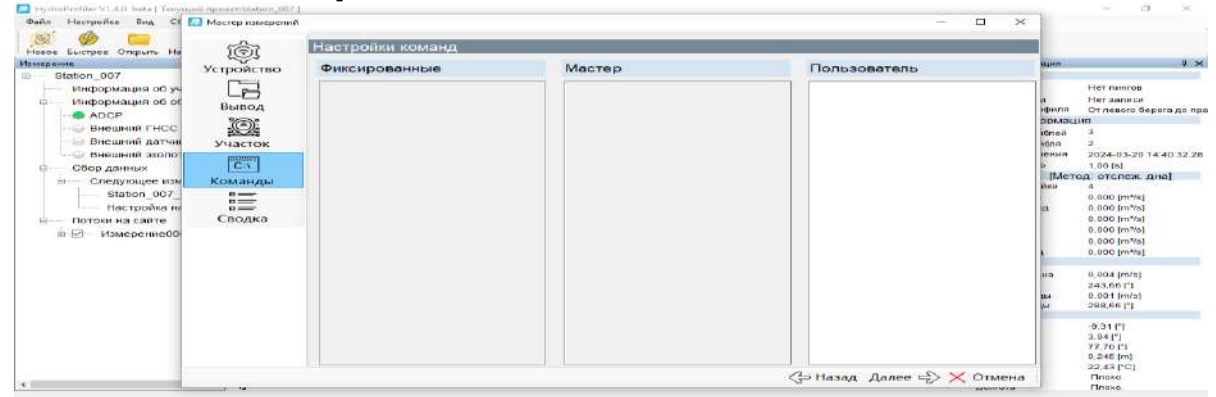

Рис. 4.5 Конфигурация "Настройки команд"

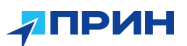

1) Фиксированные команды:

Фиксированные команды - это обязательные команды, необходимые для работы системы, которые пользователь может только просматривать, но не изменять.

2) Команды мастера:

Различные команды мастера будут автоматически сгенерированы в соответствии с различными моделями ADCP.

3) Пользовательские команды:

Пользователи могут вводить здесь свои собственные команды для настройки параметров устройства. Формат и объяснение подробно описаны в [**Таблица 1**]. Система ADCP не может реагировать на неправильные и нераспознанные команды.

#### Сводка:

Предоставляет весь процесс Мастер измерений наиболее важных параметров, чтобы пользователь мог проверить, нет ли окончательной ошибки в настройках места.

| Фейл Настройка Вид Сб 💹 1                                                                                                    | Мастер измерений                            |                                                                                                    |                                                                                                    |                                                                                                    | :                                                            | <                                                                                   |                                                                                                    |
|----------------------------------------------------------------------------------------------------|---------------------------------------------|----------------------------------------------------------------------------------------------------|----------------------------------------------------------------------------------------------------|----------------------------------------------------------------------------------------------------|--------------------------------------------------------------|-------------------------------------------------------------------------------------|----------------------------------------------------------------------------------------------------|
| 🧭 🏈 🥅<br>Новое Быстрое Открыть На                                                                                                    | চিটা                                        | Вывод                                                                                                    |                                                                                                    |                                                                                                    |                                                              |                                                                                     |                                                                                                    |
| Измерение                                                                                                    | стройство                                   | Сволка по истройствам                                                                                                    |                                                                                                    |                                                                                                    |                                                              | щин                                                                                 | 4 3                                                                                                    |
| <ul> <li>Station_007</li> <li>Устройство</li> <li>Устройство</li> <li>Устройство</li> <li>Устройство</li> <li>Вывод</li> <li>АОСР</li> <li>Внешний датчи</li> <li>Внешний датчи</li> <li>Внешний датчи</li> <li>Внешний датчи</li> <li>Сбор данных</li> <li>Следующее им</li> <li>Команды</li> <li>Следующее им</li> <li>Команды</li> <li>Сводка</li> </ul> | Вывод<br>Участок<br>Сл<br>Команды<br>Сводка | Тип ADCP<br>Статус ADCP<br>Статус встроенного компаса<br>Статус встроенного компаса<br>Статус встроенного гнСС<br>Имя файла<br>Метод верха<br>Метод низа<br>Коэфф. стеленной ф-ции<br>Коэфф. лев. берега | АDCP1200k<br>Не подлючено<br>не подлючено<br>степенная ф-ция<br>степенная ф-ция<br>0,1667<br>0,3535 | Внешний ГНСС<br>Внешний датчик кур<br>Внешний ахолот<br>Кол-во ячеек<br>Размер ячейки<br>Слепая зона<br>Заглубление ADCP | H/I]<br>pca H/I]<br>H/I]<br>60<br>0,125m<br>0,100m<br>0,000m | и<br>юриля<br>ромац<br>пёлей<br>лёля<br>ления<br>вения<br>тения<br>(Мет<br>йки<br>д | Нат пинтов<br>Нат записи<br>Ог левото берега до пр<br>им<br>3<br>2<br>2024-03-20 14:40.32.2<br>1,06 [b]<br>год отслеж, дна]<br>4<br>0,000 [m <sup>44</sup> 5]<br>0,000 [m <sup>44</sup> 5]<br>0,000 [m <sup>44</sup> 5]<br>0,000 [m <sup>44</sup> 5] |
|                                                                                                    |                                             | Козфф. прав. берега<br>Посылки у берега<br>Сводка по сохранённом<br>Сводка по параметрам                                                                                                    | 0,3535<br>10<br>иу файлу<br>Station_008                                                             |                                                                                                    |                                                              | на<br>(ы                                                                            | 0,004 [m/s]<br>243,66 [*]<br>0,001 [m/s]<br>288,66 [*]<br>-9,31 [5]<br>3,94 [*]                                                                                                    |
|                                                                                                    |                                             | Путь к файлу                                                                                                    | С.\Users\Старостин                                                                                  | а Нина\Downloads\Hyd                                                                                                    | roProfier V1.4 0beta(20240318)/RawData\Station               | n_0/<br>a                                                                           | 2,54 []<br>77,70 []<br>0,245 [m]<br>22,43 [°C]<br>Finoxo.                                                                                                    |

Рис.4.6 Конфигурация "Сводка"

#### 4.2 Краткое содержание главы

В этой главе подробно описано значение и способ настройки каждого параметра, который необходимо задать во время измерения. Для быстрого измерения просто установите простейшие параметры устройства ADCP и оставьте остальные параметры по умолчанию.

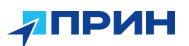

## 5. УПРАВЛЕНИЕ ИЗМЕРЕНИЯМИ

В этом разделе описывается:

≻Управление измерениями.

≻Краткое содержание главы.

#### 5.1 Управление измерениями

В главном интерфейсе программного обеспечения, управления измерениями является интерфейсом, который постоянным нельзя закрыть или открыть. Управление представляет собой древовидную структуру, измерениями в которой хранится информация об измерениях текущего проекта. Двойной щелчок по различным узлам структуры приведет вас к настройкам или страницам отображения. Если измерение не было создано или открыто, на текущем дисплее отобразится [Измерение не загружено].

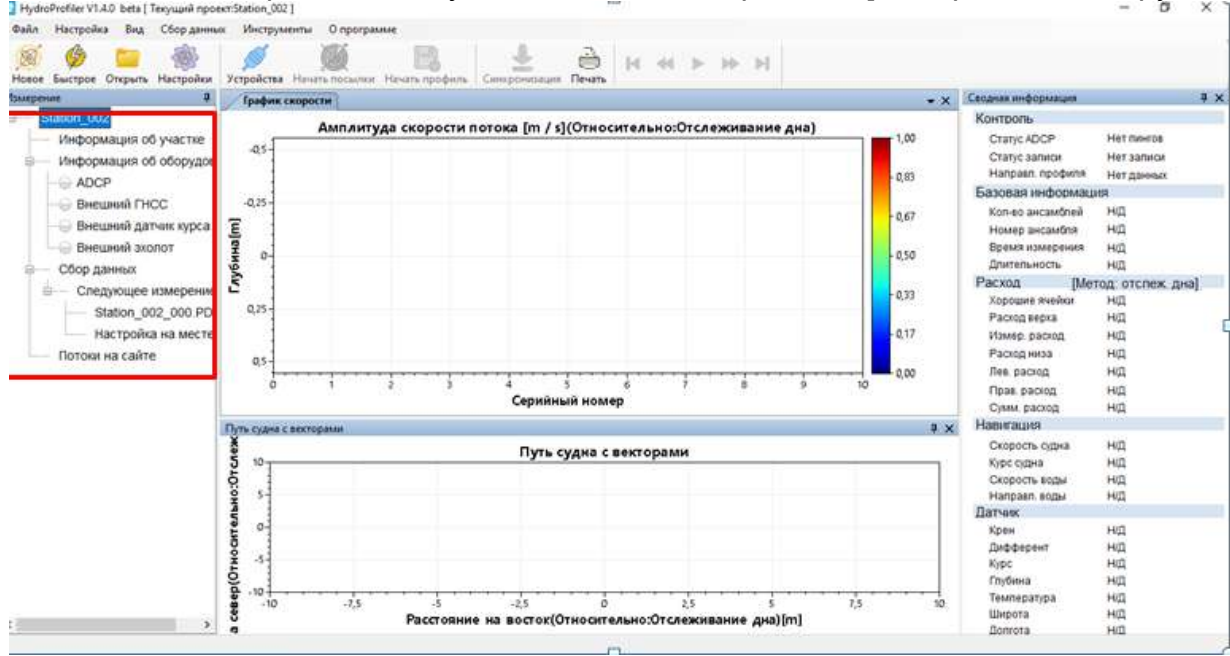

Рис.5.1 Управление измерениями

1) Информация об участке:

Дважды щелкните информацию об участке, вы сможете быстро открыть интерфейс [Информации об участке].

2) Информация об устройстве:

Это предварительный просмотр состояния всех устройств, обычно включенные устройства перед индикатором загорятся зеленым. Дважды щелкните любое оборудование, откроется интерфейс [Устройства], вы сможете быстро настроить оборудование.

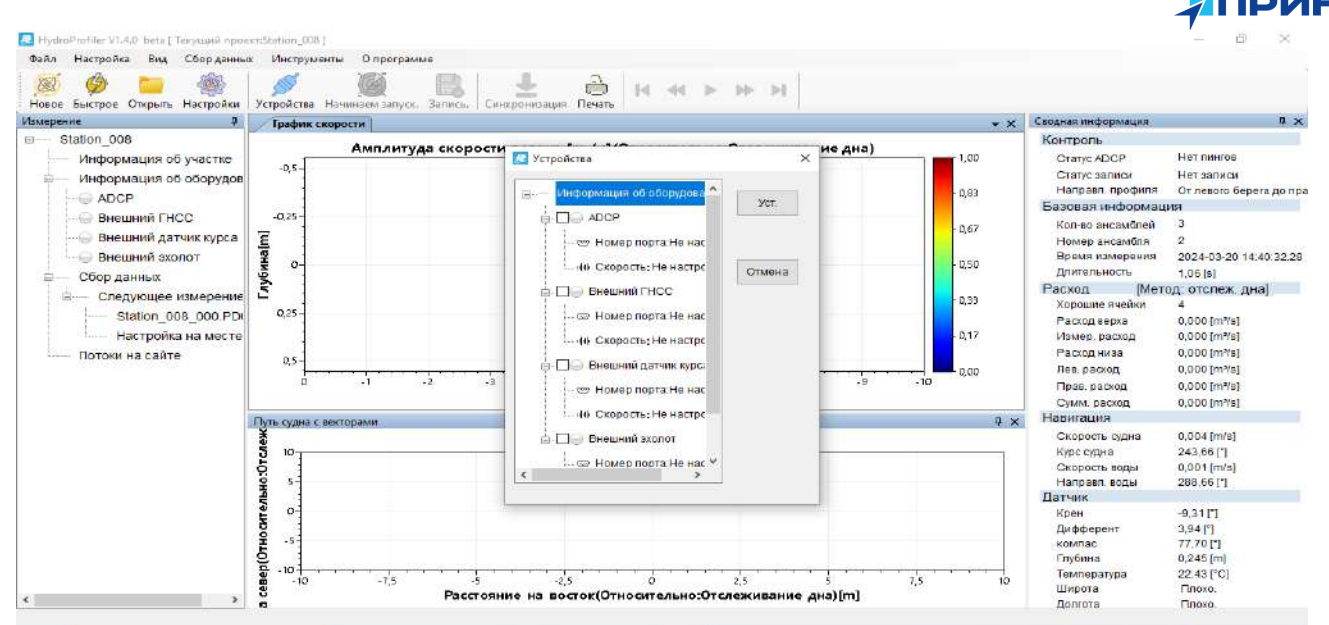

Рис. 5.2 Конфигурация устройств

## 1) Сбор данных:

Сбор данных отображает информацию об измерении исходных данных, которое выполняется в данный момент или будет выполнено в ближайшее время.

## 2) Полевая конфигурация:

Дважды щелкните на [Настройка на месте], вы можете открыть форму [Конфигурация воспроизведения], используемую для настройки подробных параметров измерения. Пользователи могут изменять параметры текущего измерения в соответствии с фактическими требованиями к измерениям.

# A Note:

Изменения параметров [Конфигурация воспроизведения] повлияют только на собираемые в данный момент данные.

| Файл Настройка Вид Сборданных      | И Konderypatata воспроизвадан                                                                                                    | 147M                                    |           |                             | -                        | D X   |                   |                             |
|------------------------------------|----------------------------------------------------------------------------------------------------|-----------------------------------------|-----------|-----------------------------|--------------------------|-------|-------------------|-----------------------------|
| новое Быстрое Открыть Настройки Ус | Устройство Раскод Обраб                                                                                                    | отка                                    |           |                             |                          |       |                   |                             |
| Измерение 2                        | I ADCP                                                                                                    |                                         |           | THCC                        |                          |       | пдная информация  | ą                           |
| Station_002                        | 1001                                                                                                    |                                         |           |                             | 10-000-0                 | 1999  | Контроль          |                             |
| Информация об участке              |                                                                                                    |                                         |           | Задержка по времени [с]:    | 0,000                    | - E1  | Ctatyc ADCP       | Не запущено                 |
| Информация об устройст             | Заглубление [м]:                                                                                                    | 0,000                                   | -         |                             |                          |       | Статус записи     | Нет записи                  |
|                                    |                                                                                                    | 1.5000000000000000000000000000000000000 |           | Смещение Х [м]:             | 0.000                    | ÷     | Направл профиля   | Спева направо               |
| ADCP                               |                                                                                                    |                                         |           |                             |                          |       | Базовая информаци | 19                          |
| Висшний ГНСС                       | 1                                                                                                    |                                         |           | Смещение Ү [м]:             | 0.000                    | -     | Кол-во ансамблей  | 76                          |
| Внешний датчик курса 🛛 🧕           | 5                                                                                                    |                                         |           |                             |                          |       | Номер ансамбля    | 74                          |
| Внешний эхолот                     |                                                                                                    |                                         |           |                             |                          |       | Время измерения   | 2000-01-01 00:04:4          |
| В Сбор данных                      | Встроенный ком                                                                                                    | nac                                     |           | Внешний датчик курса        |                          |       | Длительность      | 46,92 [2]                   |
|                                    | 2                                                                                                    |                                         |           |                             |                          |       | Расход Прив       | а отслеж дна]               |
| В. Следующии профиль               | - Maruuruaa ornour                                                                                                    | 0.000                                   | Ini       | Исп. внешний датчик курса   |                          |       | Хорошие пчейки    | 7                           |
| Station_002_001.PD                 | i indiministration                                                                                                    | una Edit                                | 18.3      |                             |                          |       | Расход верха      | -4,294 [m*/s]               |
| Полевая конфигура:                 |                                                                                                    |                                         | 1923      | Смещение курса [°]:         | 0.000                    | -     | Измер. раскод     | -11,823 [m%s]               |
| — Расход по участку                | Смещение луча 3                                                                                                    | 0,000                                   |           | Second Second Second Second | Processo -               |       | Расход низа       | -1,244 [m <sup>3</sup> /2]  |
|                                    |                                                                                                    |                                         |           |                             |                          |       | Лев. расход       | 0,000 (m*/s)                |
| a a recention                      | Цикл один К                                                                                                    | 0,000                                   | -         |                             |                          |       | Прав. расход      | 0,000 (m*/s)                |
|                                    | a for the second second s |                                         |           | Эхолот                      |                          |       | Сумм. расход      | -17,361 [m <sup>3</sup> /s] |
| -0,                                | Chamanna muma                                                                                                    | 0.000                                   | 141       |                             |                          | (*)   | Навигация         |                             |
|                                    | Смещение цикла один                                                                                                    | outine c [m] 0.000                      | 1923      | заплуонение трансдьюсера (  | MJ. 0.000                | (91)  | Скорость судна    | 0,170 (m/s)                 |
| ă                                  | 5                                                                                                    |                                         |           | Chromoning (rd)             | 0.000                    | 183   | Курс судна        | 162,07 [*]                  |
|                                    | Цикл два К:                                                                                                    | 0,000                                   |           | Cheffenne (M).              | 0.000                    | C+11  | Скорость воды     | 0,450 (m/s)                 |
|                                    |                                                                                                    |                                         |           | Macurrafissia roaduti       | 1.000                    | 141   | Направл. воды     | 267,43 [*]                  |
|                                    | Смещение цикла                                                                                                    | ABA K [M]: 0.000                        | 151       | mac ar oronani hoograp.     | 1.140.00                 | 28.1  | Цатчинс           |                             |
|                                    | 5                                                                                                    |                                         |           |                             | Коррекция скорости звука |       | Крен              | 0,43 (*)                    |
|                                    | £   .                                                                                                    |                                         |           |                             |                          |       | Дифферент -       | -0,50 [*]                   |
|                                    | 2                                                                                                    |                                         |           |                             |                          |       | Nype<br>Distance  | 41,08 [1]                   |
|                                    |                                                                                                    |                                         | I I THEFT |                             |                          |       | Teamor states     | 0,400 (01)                  |
| 5                                  | Приг                                                                                                    | иенить ко всем                          | При       | менитык ОК                  | 0                        | тмена | Illinora          | Enora                       |

Рис.5.3 Конфигурация воспроизведения

## 5.2 Краткое содержание главы

Управление измерениями обеспечивает общий просмотр проекта, интеграцию оборудования и данных сбора. Оно также обеспечивает быстрый вход для настройки параметров.

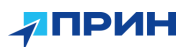

## 6. ГРАФИКИ ДАННЫХ

В этом разделе описывается:

≻Графики.

≻Профили.

≻Графики временных рядов.

≻Таблицы данных.

≻Краткое содержание главы.

В главном меню интерфейса программы нажмите [Вид], и вы сможете открыть все данные, представленные в графиках и таблицах данных. Графики и таблицы данных предоставляют пользователям интуитивно понятное и насыщенное отображение данных.

#### 6.1 Графики

Доступны три контурных графика: контурный график магнитуды скорости в земной системе, контурный график средней интенсивности и контурный график средней корреляции. Каждый из этих графиков работает одинаково, и его можно увеличивать и уменьшать, прокручивая колесиком мыши, перетаскивая нажатием левой кнопки мыши и щелкая правой кнопкой мыши, чтобы вызвать следующее меню: "График скорости", "График интенсивности" и "График корреляция".

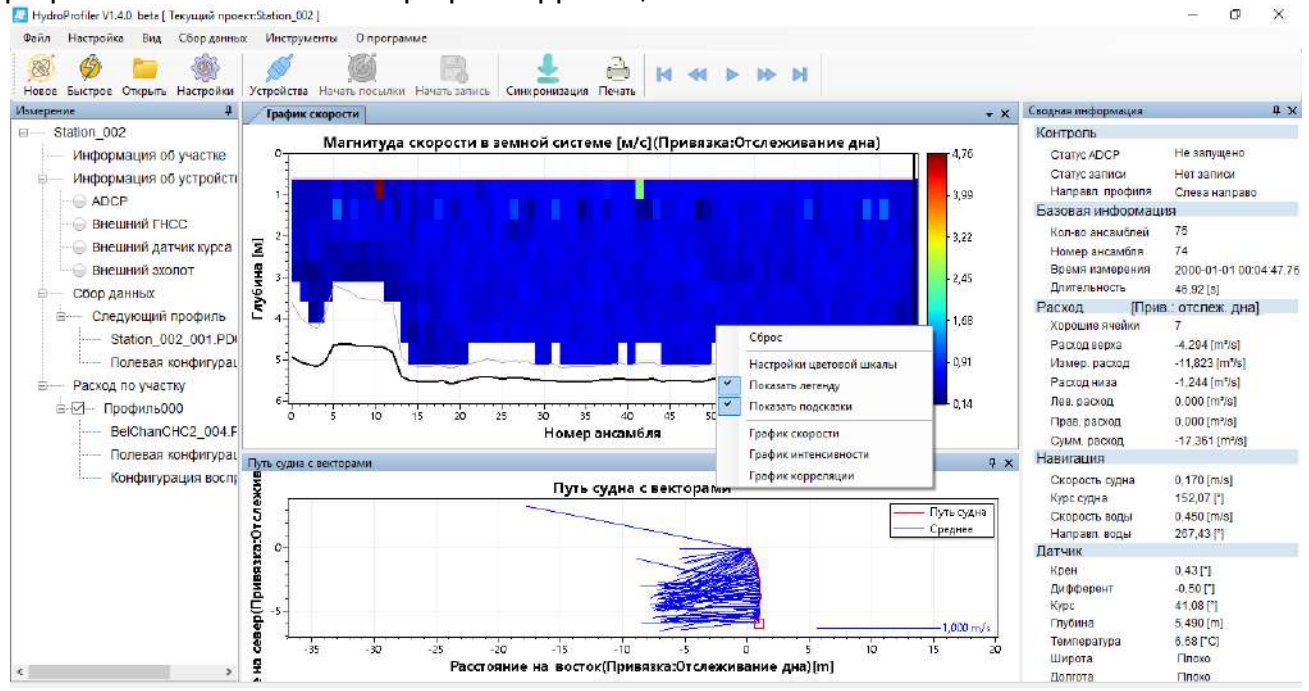

Рис.6.1 Графики, вызываемые правой кнопкой мыши в меню

1) Сброс:

Сбрасывает вид до полного отображения.

2) Настройки цветовой шкалы:

Вы можете установить максимальное и минимальное значение цветовой полосы, соответствующей данным, и обновить вид, чтобы изменить цвет графика эквивалентности после подтверждения настройки.

#### 6.1.1 Построение контуров магнитуды скорости в земной системе

Ось X на контурной карте скоростей представляет собой серийный номер ансамбля, а ось Y - глубину. В основной части карты отображается компонент скорости в каждом слое. Правая часть карты представляет собой шкалу глубин, и каждому значению скорости соответствует свой цвет на шкале. Легенда находится в правом нижнем углу рисунка.

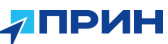

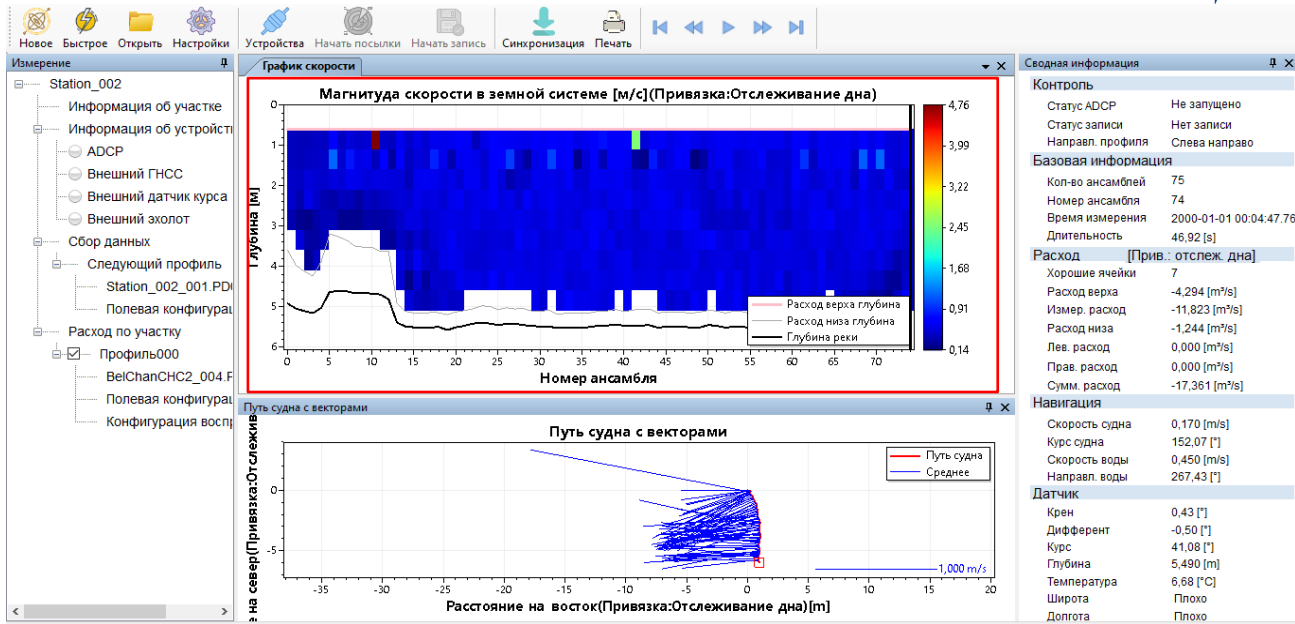

Рис. 6.2 График магнитуды скорости в земной системе

## 6.1.2 Построение контуров средней интенсивности

Ось X на контурной карте средней интенсивности представляет собой номер ансамбля, а ось Y - глубину. В основной области карты показаны компоненты средней интенсивности для четырех лучей в устройстве и каждом слое.

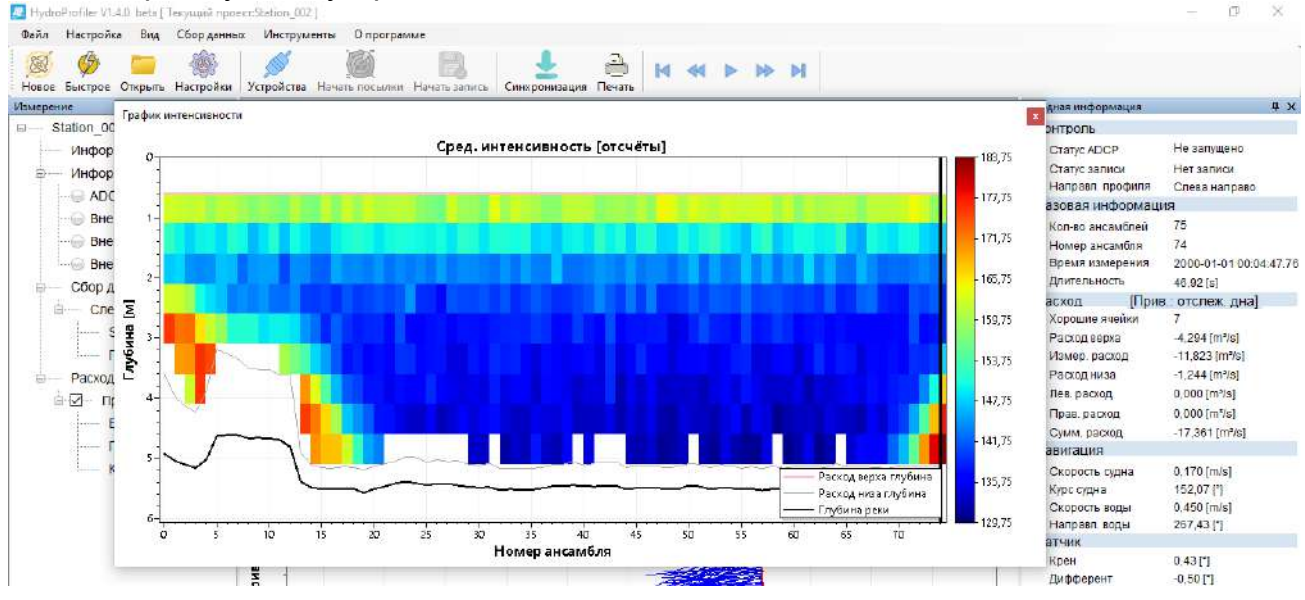

Рис.6.3 Контурный график средней интенсивности

# ▲ Note:

Белый квадрат в центре графика указывает на неверные данные.

## 6.1.3 Контурные графики средней корреляции

Ось X на контурной карте средней корреляции представляет порядковый номер ансамбля, а ось Y представляет глубину. В основной области карты показаны компоненты среднего коэффициента четырех лучей в каждом слое.

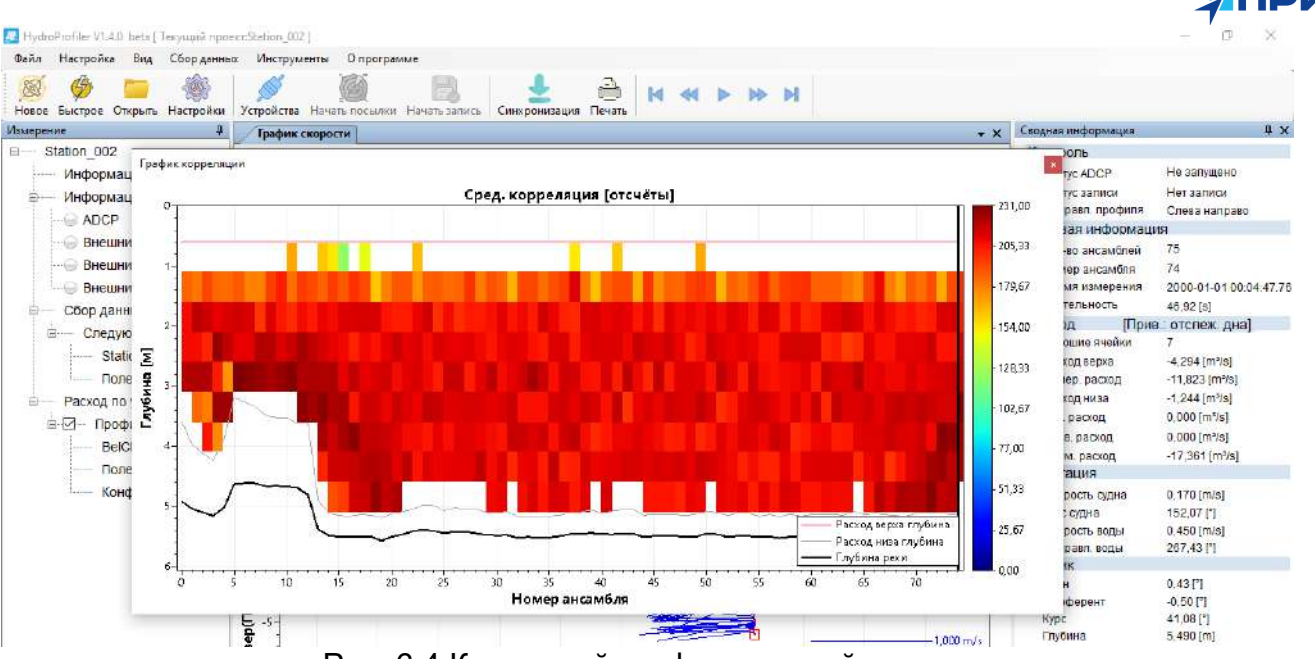

Рис. 6.4 Контурный график средней корреляции

## 6.2 Профили

Профиль представляет собой линейный график зависимости между выбранным параметром и глубиной, в профиле отображаются мгновенные данные посылки. Вы можете выбрать тип профиля для отображения, используя меню [Вид]-[Графики]-[Графики профилей].

## 6.2.1 Профиль скорость воды

Показывает компоненты скорости (направление и амплитуду) в земных координатах. Единицами измерения скорости могут быть метры в секунду или футы в секунду. Верхняя горизонтальная ось (направление потока) графика масштабируется с использованием минимальных/максимальных значений масштаба, а нижняя горизонтальная ось (амплитуда скорости воды).

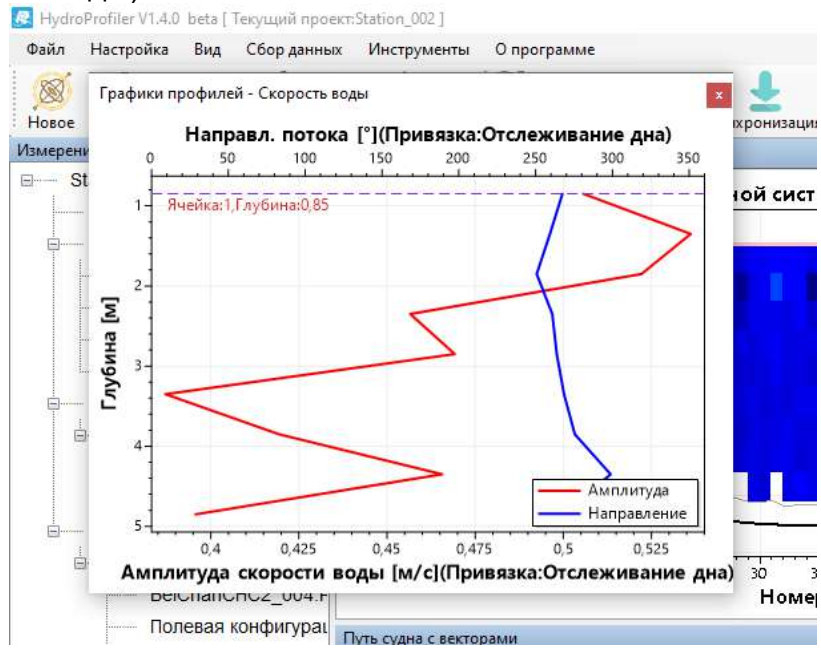

Рис.6.5. Профиль потока

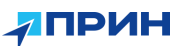

#### 6.2.2 Профиль расход

Профиль расход, показывающий зависимость расхода по горизонтали от глубины.

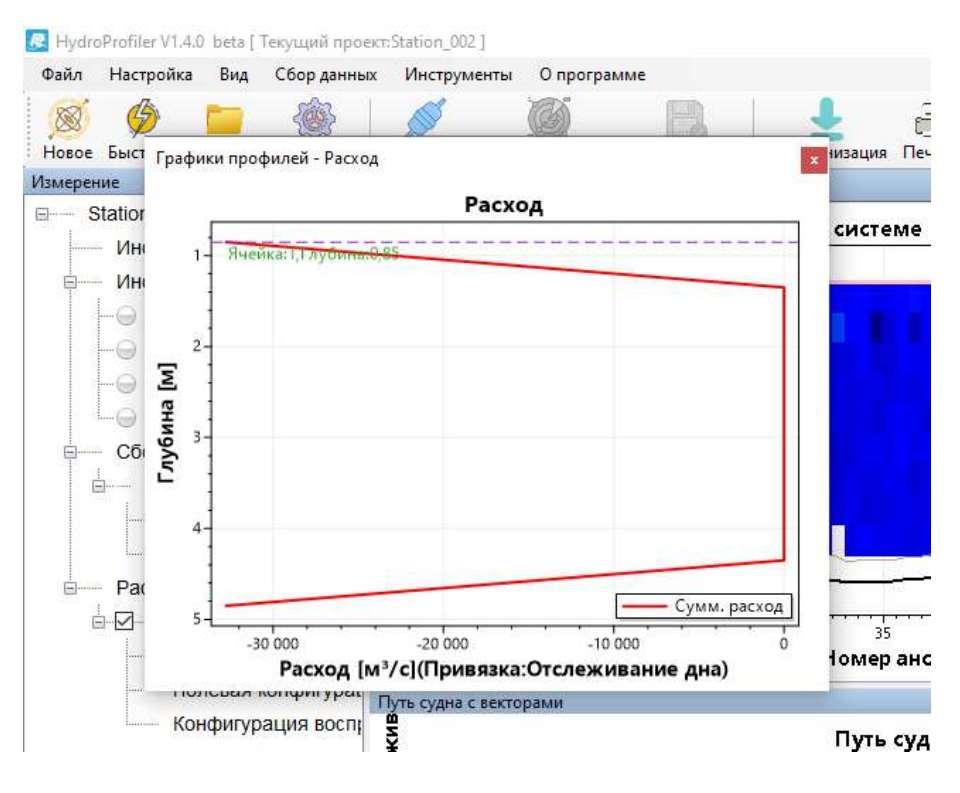

Рис.6.6. Профиль расход

#### 6.2.3 Профиль корреляция

Профиль коэффициента корреляции показывает соответствующий обзор всех четырех лучей ADCP. Коэффициент корреляции является мерой качества данных.

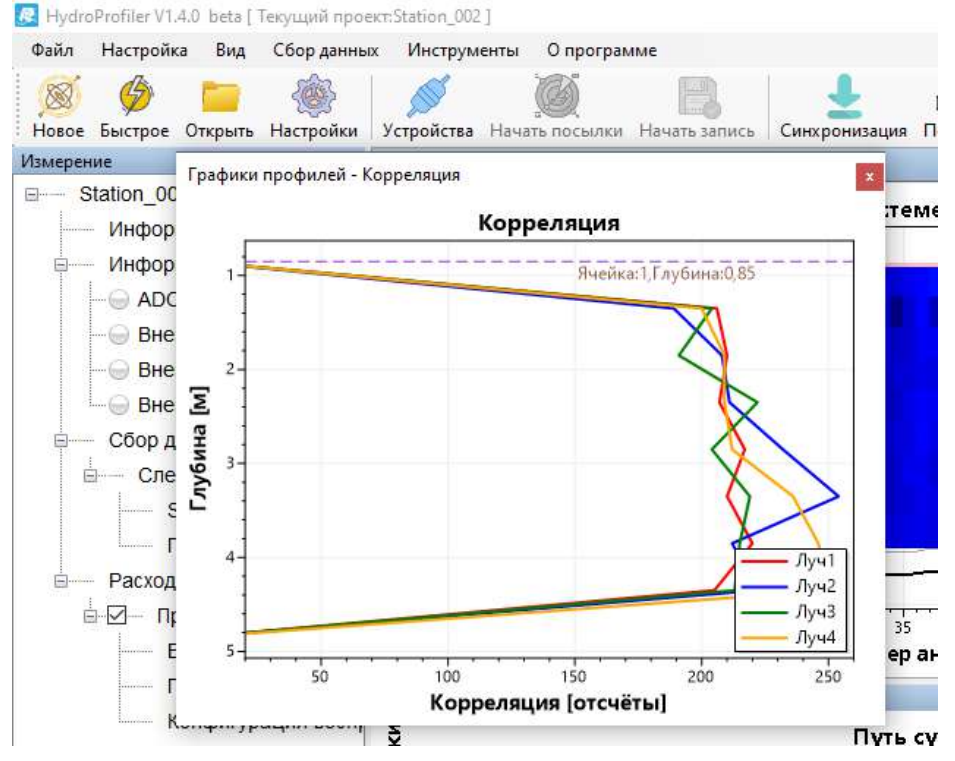

Рис.6.7 Профиль корреляция

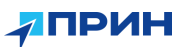

## 6.2.4 Профиль интенсивность

Интенсивность показывает кривые интенсивности всех четырех лучей ADCP. Единицей измерения силы эха является количество. Данные, не нормализованные по диапазону, иногда называются AGC.

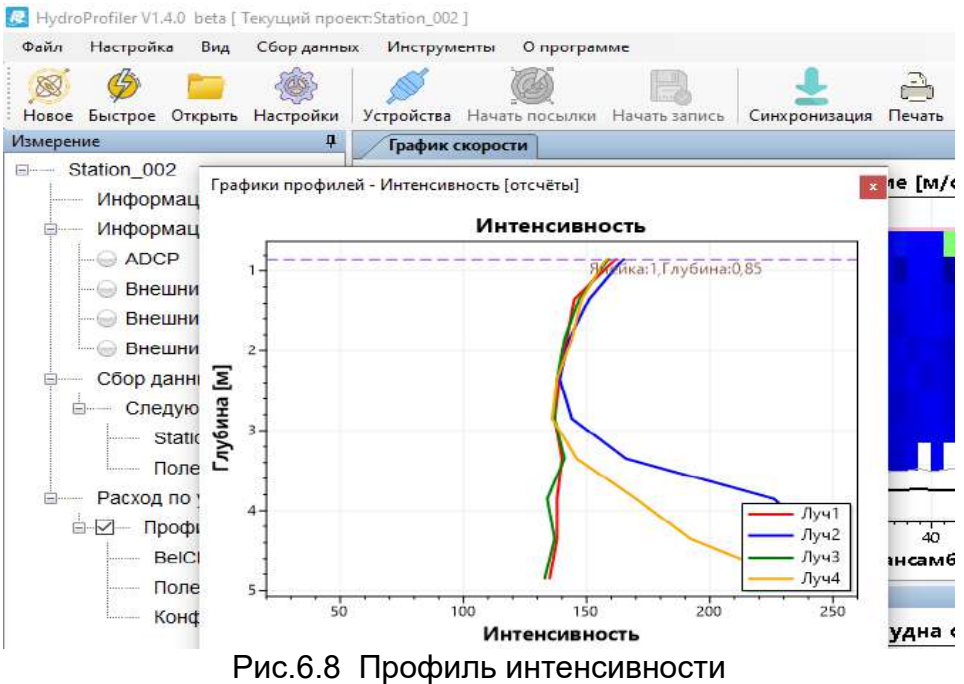

## 6.3 Построение временных рядов

График временных рядов показывает взаимосвязь между данными и временем, график рядов показывает совокупные данные с начала до текущей посылки. Вы можете выбрать тип графика временных рядов, который будет отображаться, через меню [Вид]-[График]-[Графики временного ряда].

#### 6.3.1 График информация о расходе

Отражает изменение потока со временем при трех режимах отслеживания дна, GGA и VTG. Соотношение наложения этих трех кривых может приблизительно отражать подводный тип.

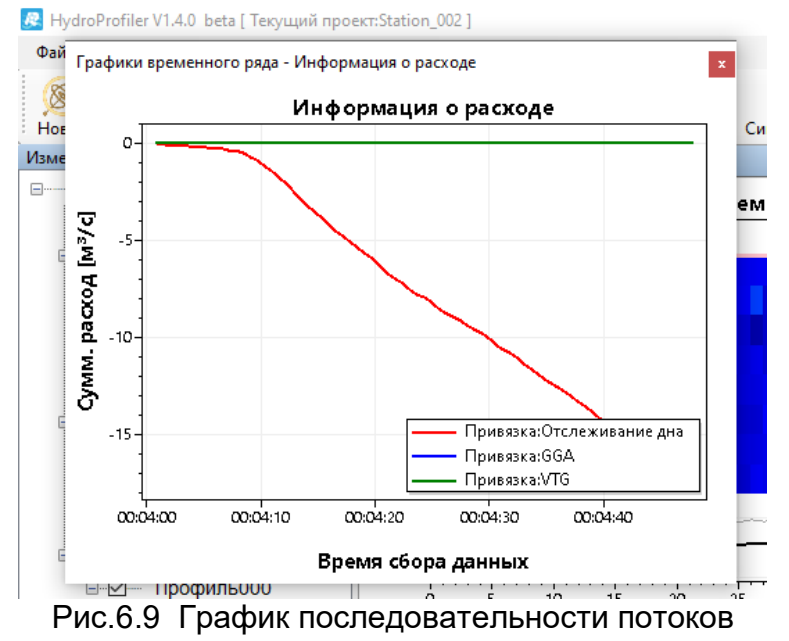

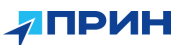

## 6.3.2 График скорость вода/судно

Соответствует сочетанию средней скорости воды и средней скорости судна.

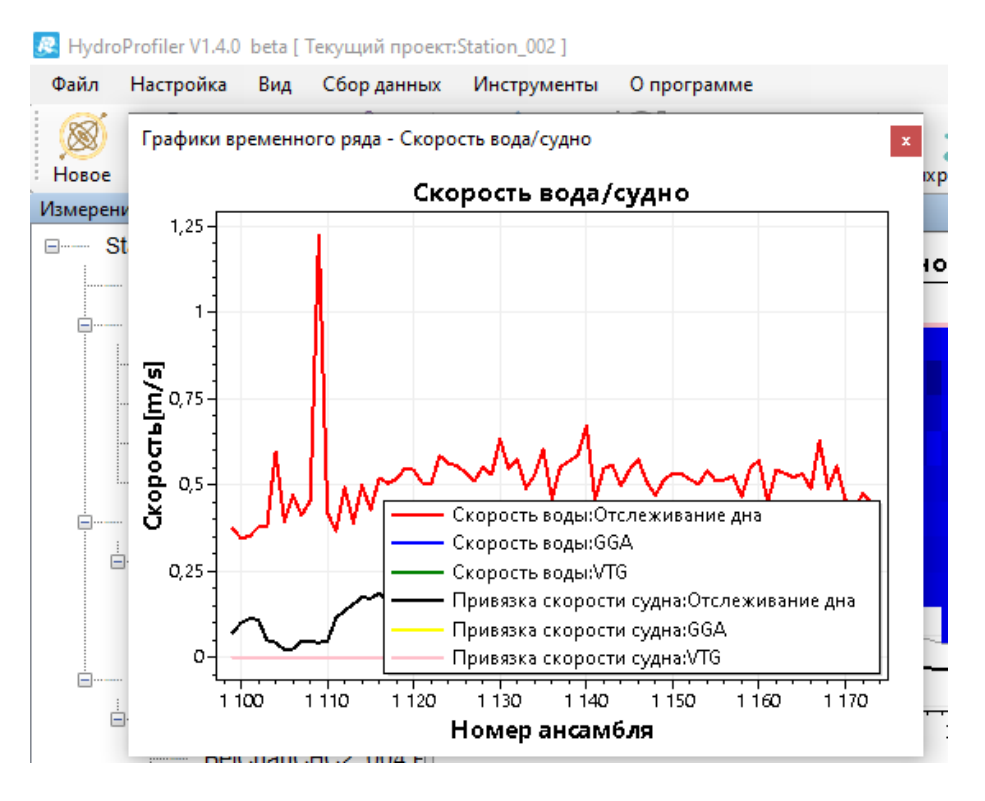

Рис.6.10 График временных рядов скорость вода/судно

#### 6.3.3 График датчик положения

График положение датчика отражает данные встроенного датчика ориентации ADCP в градусах.

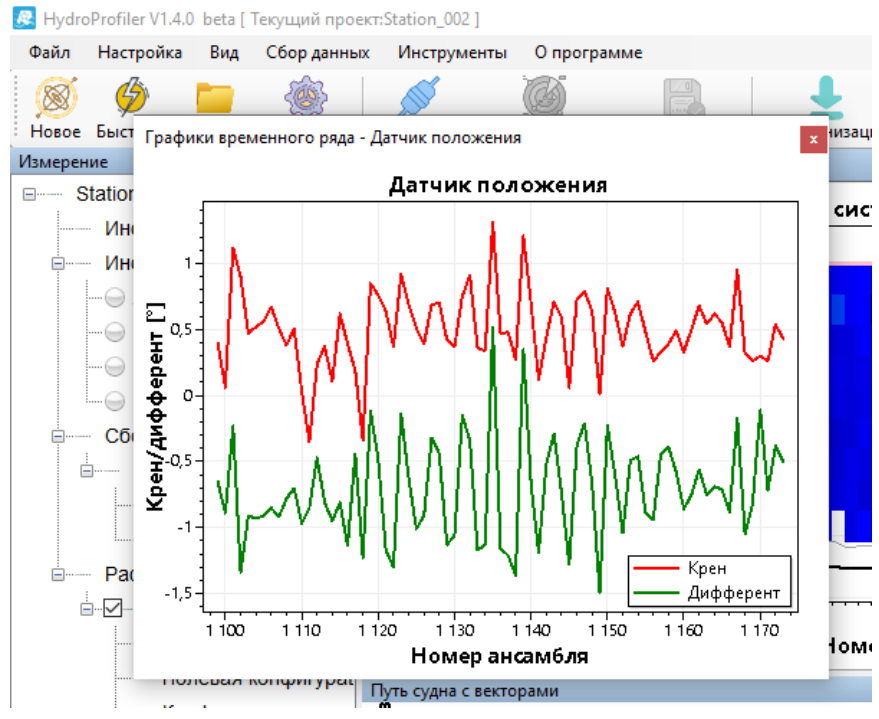

Рис.6.11 График датчик положения

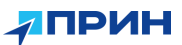

## 6.3.4 График информация о курсе

График отражает данные о курсе в градусах в диапазоне от 0 до 360 градусов.

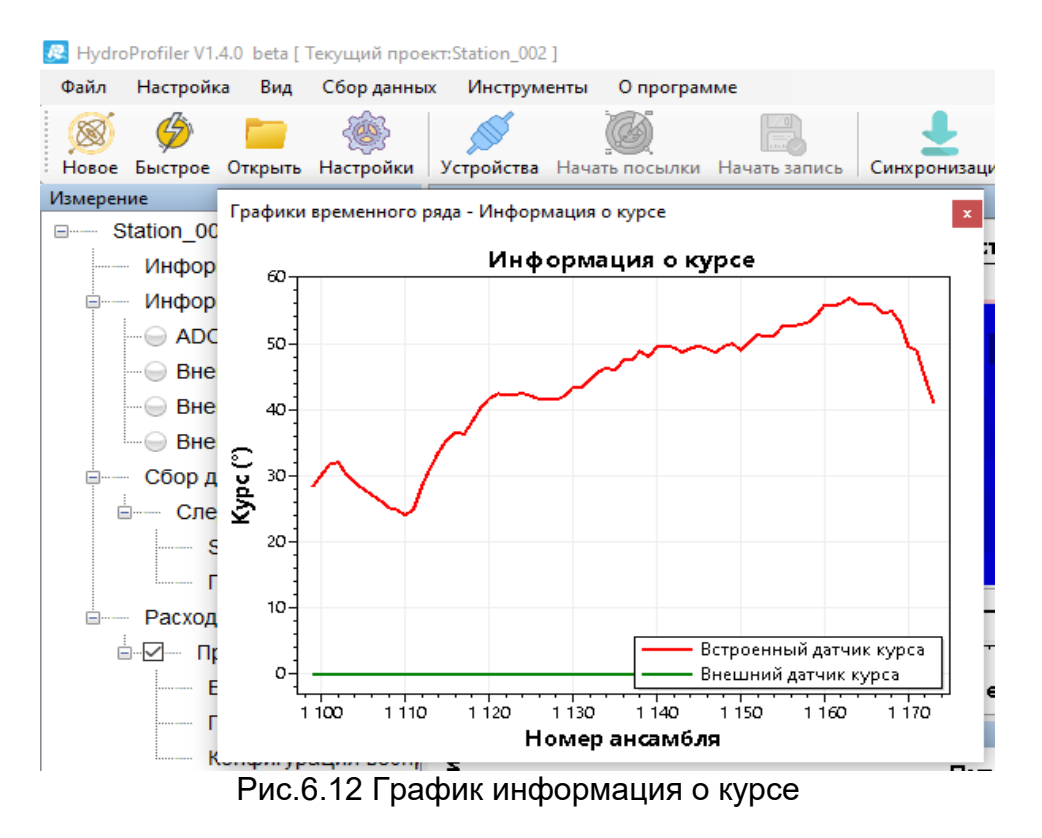

## 6.3.5 График температура/давление

Средние показания внутренних датчиков температуры и давления АDCP.

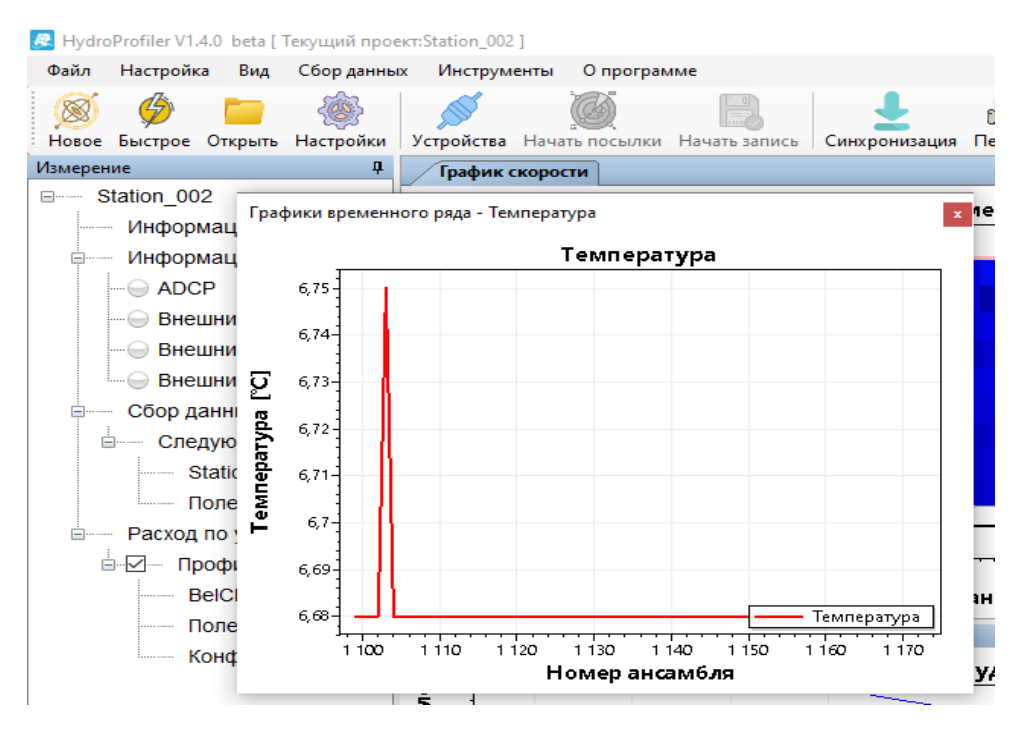

Рис.6.13 График температура

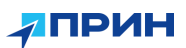

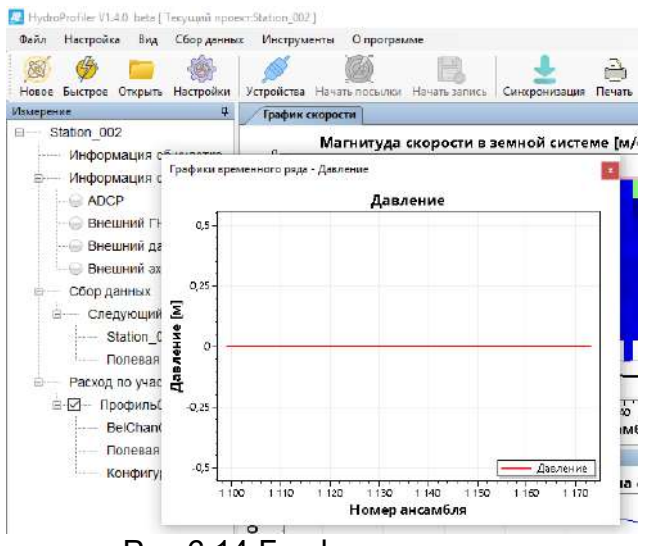

Рис.6.14 График давление

## 6.3.6 График данные ГНСС

Отражает количество используемых спутников и HDOP.

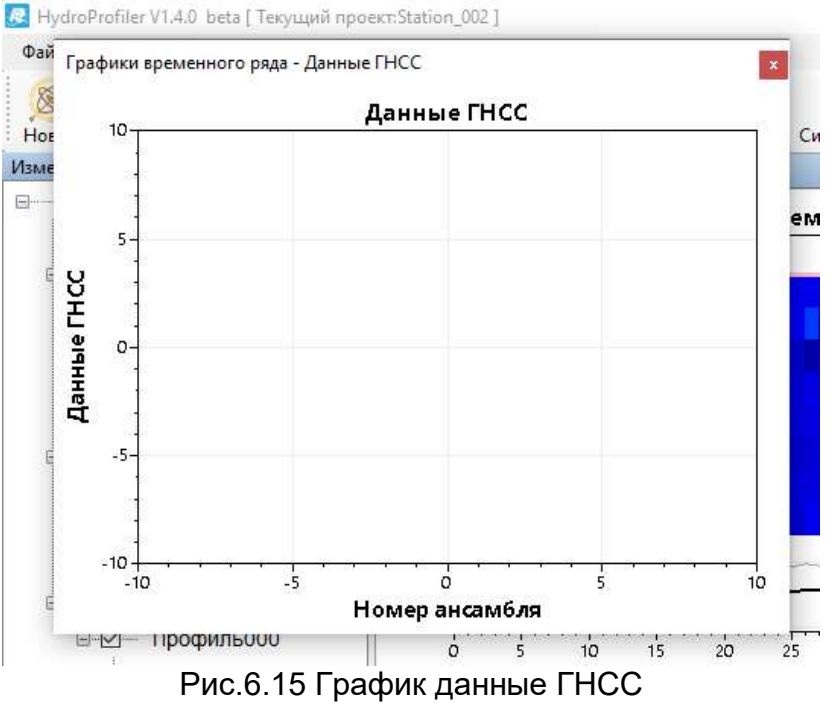

## 6.4 Таблица данных

Таблица данных представляет собой табличное отображение последних суммарных данных. Если данные в норме, в таблице будет показано правильное значение, если качество данных низкое или данные плохие, вместо этого будет использовано слово "плохо". Меню [Вид] - [Таблица] позволяет вам выбрать тип таблицы данных, которую вы хотите отобразить.

Доступны следующие таблицы данных:

1) Скорость воды:

Процентное соотношение компонентов скорости в точке отсчета на Земле и среднее значение скорости в этом слое.

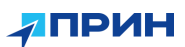

2) Стандартный расход:

Подробная информация о текущем измерении.

3) Подробный расход.

4)ГНСС данные:

Отображаемые в данный момент данные GPS из набора данных ADCP.

5) Отслеживание дна:

Информация о глубине луча и скорости сопровождения по дну.

6) Интенсивность, корреляция:

Интенсивность четырех лучей.

7) Корреляция.

8) Калибровка компаса.

9) Сводка по расходу.

10) Сводная информация:

Контрольная информация в режиме реального времени, базовая и навигационная информация.

11) Данные по сеансу:

Подробная информация и статистика для каждого измерения.

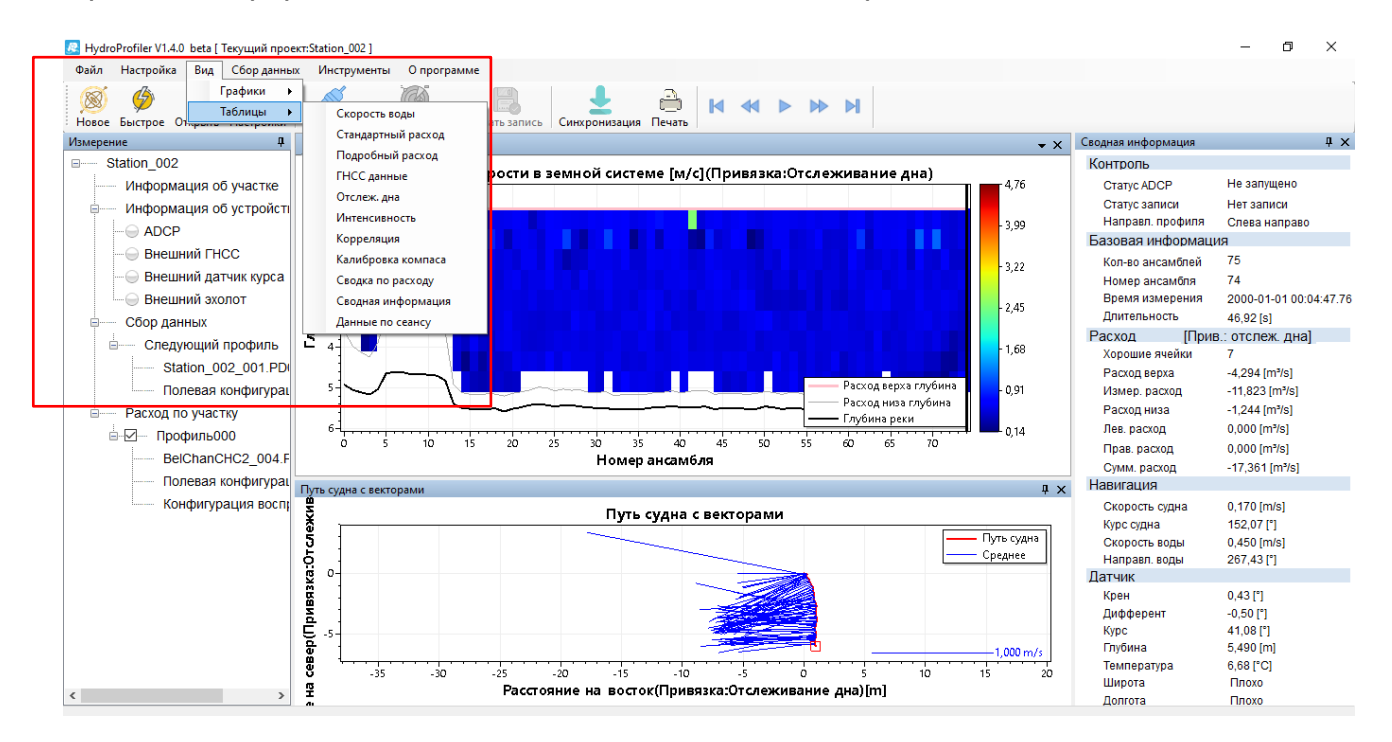

Рис.6.15 Сводные таблицы

#### 6.5 Краткое содержание главы

Диаграммы данных реагируют на мгновенную, совокупную и статистическую информацию процесса измерений в режиме реального времени. Комбинация диаграмм данных и таблиц данных позволяет нам лучше определять состояние качества измерений в режиме реального времени.

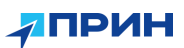

## 7 ВЫХОДНЫЕ ДАННЫЕ РЕЗУЛЬТАТОВ

## 7.1 Печать результатов измерения расхода

Нажмите кнопку [Печать] в меню, чтобы просмотреть результаты для печати.

| sogka no pacxogy                                                                                                 |                                                                    | - 0 | ŝ. |
|----------------------------------------------------------------------------------------------------|--------------------------------------------------------------------|-----|----|
| 1 of 2 M 🚱 🍓 🖪 🔍 🔍 1003                                                                                          | •                                                                  |     |    |
| and the second second second second second second second second second second second second second second second |                                                                    |     |    |
|                                                                                                    |                                                                    |     |    |
|                                                                                                    |                                                                    |     |    |
|                                                                                                    |                                                                    |     |    |
|                                                                                                    |                                                                    |     |    |
|                                                                                                    | Номер станции Номер измерения                                      |     |    |
|                                                                                                    | Имя станции Дага 21.03.2024<br>13.02.49                            |     |    |
|                                                                                                    | Полевая партия Судно                                               |     |    |
|                                                                                                    | Метод площади Средний поток Заптубление АДСР 0,00 m                |     |    |
|                                                                                                    | Метод позиционирования Отслеживание дна Размер ячейки Авто         |     |    |
|                                                                                                    | Малнитное склонение 0.00 Слепая зона Авто                          |     |    |
|                                                                                                    | Источник глубин Комбинир. (ET) Измерения у Берега 10               |     |    |
|                                                                                                    | Метод расхода None Определение дна Степенная ф-                    |     |    |
|                                                                                                    | Процент коррекции 0.00 Метод верха Стеленная ф-<br>ция             |     |    |
|                                                                                                    | З-х лучевое решение для ЮТ Да. З-х лучевое решение WT Да.          |     |    |
|                                                                                                    | Ошибка скорости ВТ 2,00 m/з Ошибка скорости WT 0,20 m/s            |     |    |
|                                                                                                    | BT верт скор 10,00 m/s WT верт. скор 0,20 m/s                      |     |    |
|                                                                                                    | Средневовеш глубина Н/Д                                            |     |    |
|                                                                                                    | Имя файла Station 009 Местоположение                               |     |    |
|                                                                                                    | Ширина 5.8 m Площадь 32 m <sup>*</sup>                             |     |    |
|                                                                                                    | Сред. скорость воды 0.52 m/s Расход 16,7 m³/s                      |     |    |
|                                                                                                    | Расстояние Кол-                                                    |     |    |
|                                                                                                    | M 80 · · · · · · · · · · · · · · · · · ·                           |     |    |
|                                                                                                    | Профи Ивев Прав Посыл Верх Серед Дно Левый Прав Общи Ширина Площад |     |    |
|                                                                                                    |                                                                    |     |    |

Рис.7.1 Результаты измерений

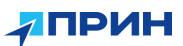

# 8. ОБСЛУЖИВАНИЕ ПРОФИЛОГРАФА ПОСЛЕ ИЗМЕРЕНИЙ

- После выполнения полевой части работ извлеките профилограф из воды и убедитесь в целостности корпуса и гидрофонов.
- Если профилограф находился воде с высокой степенью минерализации, промойте корпус снаружи пресной водой.
- Протрите чистой тканью корпус и детали, погружавшиеся в воду.
- Разберите профилограф в обратной последовательности (см. гл. 1).

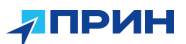

# 9. УСЛОВИЯ ГАРАНТИЙНОГО ОБСЛУЖИВАНИЯ

Срок гарантии на оборудование составляет 1 год с даты, указанной в товарной накладной.

Заказчик теряет право на бесплатное гарантийное обслуживание в следующих случаях:

- 1. При наличии следов вскрытия, либо механического повреждения маркировочных табличек и наклеек, следов их переклеивания.
- 2. При внутренних или внешних механических и электромеханических повреждениях оборудования (трещины, сколы, вмятины, вздутие элементов, следы гари, копоти и т.п.).
- 3. При повреждениях, возникших в результате воздействия стихии, пожара, агрессивных сред, высоких температур; а также, вследствие транспортировки и неправильного хранения.
- 4. При внесении любых конструктивных изменений, либо при потере работоспособности оборудования в результате вмешательства пользователя в программно-аппаратную часть оборудования, входящую в комплект поставки;
- 5. При нарушении стандарта питания сети, либо при использовании оборудования в нештатном режиме.
- При повреждении оборудования, возникшем в процессе установки, монтажа или эксплуатации. Типичные случаи несоответствия правилам монтажа и эксплуатации оборудования: Отрезаны штатные разъёмы, штекеры, и прочие коммутационные компоненты.
- 7. Выход из строя при завышенном напряжении питания сверх указанного в технической документации.
- 8. Выход из строя элементов прибора в результате грозы (электромагнитного импульса).
- 9. Гарантийные обязательства не распространяются на комплектующие, не являющиеся частью оборудования (рейки, вехи, штативы, отражатели, аккумуляторы, кабели, зарядные устройства и расходные материалы).

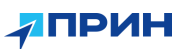

# ТАБЛИЦА 1 ОБЩИЕ КОМАНДЫ АДСР

| EH 00000     | Курс (от 000,00 до 359,99 градусов)         |  |  |  |  |
|--------------|---------------------------------------------|--|--|--|--|
| EP 00000     | Вертикальное колебание (от -70,00 до +70,00 |  |  |  |  |
|              | градусов)                                   |  |  |  |  |
| ER 00000     | Горизонтальное колебание (от -70,00 до      |  |  |  |  |
|              | +70,00 градусов)                            |  |  |  |  |
| ES 00        | Соленость (от 0 до 45)                      |  |  |  |  |
| ET 2100      | Температура (от -5,00 до +35,00 градусов    |  |  |  |  |
|              | Цельсия)                                    |  |  |  |  |
| EX 00000     | Преобразования координат                    |  |  |  |  |
| EZ 1011101   | Источники данных датчиков                   |  |  |  |  |
| ZB 0         | Полоса пропускания [0=широкая (25%),        |  |  |  |  |
|              | 1=узкая (6,25%)]                            |  |  |  |  |
| ZC 064       | Порог корреляции (количество) [0255]        |  |  |  |  |
| ZD 111100000 | Вывод данных                                |  |  |  |  |
| ZF 020       | Расстояние до слепой зоны (см) [0-500]      |  |  |  |  |
| ZG 1         | Коэффициент усиления [0=Низкий,             |  |  |  |  |
|              | 1=Высокий]                                  |  |  |  |  |
| ZM 2         | Модель профиля                              |  |  |  |  |
| ZV 250       | Скорость размывания (см/с) [5-700].         |  |  |  |  |
| ?            | Отображение меню команд,                    |  |  |  |  |
| =====        | Прерывание или пробуждение ADCP и           |  |  |  |  |
|              | загрузка для последнего использования.      |  |  |  |  |
| BP1          | Количество пингов на пакет [0-999]          |  |  |  |  |
| BX 00500     | Максимальная глубина (дм) [10-65535 дм]     |  |  |  |  |
| CA0          | Тайм-аут связи (0=выкл., 10-65536 секунд)   |  |  |  |  |
| CB811        | Управление последовательным портом          |  |  |  |  |
|              | (скорость передачи данных в                 |  |  |  |  |
|              | бодах/четность/стоп-бит)                    |  |  |  |  |
| CF 11111     | Установите флажок Ctrl                      |  |  |  |  |
| СК           | Сохраните параметры команды,                |  |  |  |  |
|              | установленные пользователем по              |  |  |  |  |
|              | умолчанию, во флэш-памяти                   |  |  |  |  |
| CR           | Восстановить настройки команды по           |  |  |  |  |
|              | умолчанию (0=пользователь, 1=установка)     |  |  |  |  |
| CS           | Начало запуска                              |  |  |  |  |
| CSTOP        | Прекращение запуска                         |  |  |  |  |
|              | Перевод системы в спящий режим              |  |  |  |  |
| EA +00000    | Калибровка курса (от -179,99 до 180,00      |  |  |  |  |
|              | градусов)                                   |  |  |  |  |
| EB +00000    | Отклонение курса (от -179,99 до 180,00      |  |  |  |  |
|              | градусов)                                   |  |  |  |  |
| EC 1485      | Скорость звука (от 1400 до 1600 м/с)        |  |  |  |  |
| ED 00000     | Глубина датчика (от 0 до 65535 дм)          |  |  |  |  |

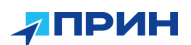

# ПРИЛОЖЕНИЕ А. КОМПЛЕКТНОСТЬ ПРОФИЛОГРАФА

Таблица 1

|                                           | Комплектность профилографа                                 |            |
|-------------------------------------------|------------------------------------------------------------|------------|
| Наименование                              | Обозначение                                                | Количество |
| Профилографы<br>доплеровские акустические | RiverStar RS-1200                                          | 1 шт.      |
| Формуляр                                  | Профилограф доплеровский<br>акустический RiverStar RS-1200 | 1 экз.     |

## ПРИЛОЖЕНИЕ В. ПРОВЕРКА ВЕРСИИ ПРОГРАММНОГО ОБЕСПЕЧЕНИЯ СРЕДСТВА ИЗМЕРЕНИЙ

Идентификация программного обеспечения (далее – ПО) выполняется в следующем порядке:

- для идентификации автономного ПО « HydroProfiler», установленного на ПК, необходимо запустить ПО, в верхнем левом углу, рядом с названием программы будет указан номер версии ПО.

- для идентификации встроенного МПО необходимо подключиться к профилографу, используя ПО «HydroProfiler» и открыть вкладку **Быстрое.** Номер версии отобразится в разделе **Настройки устройства**, в строке **Инфо.**